## **Kamera HDCVI**

## Uživatelská příručka

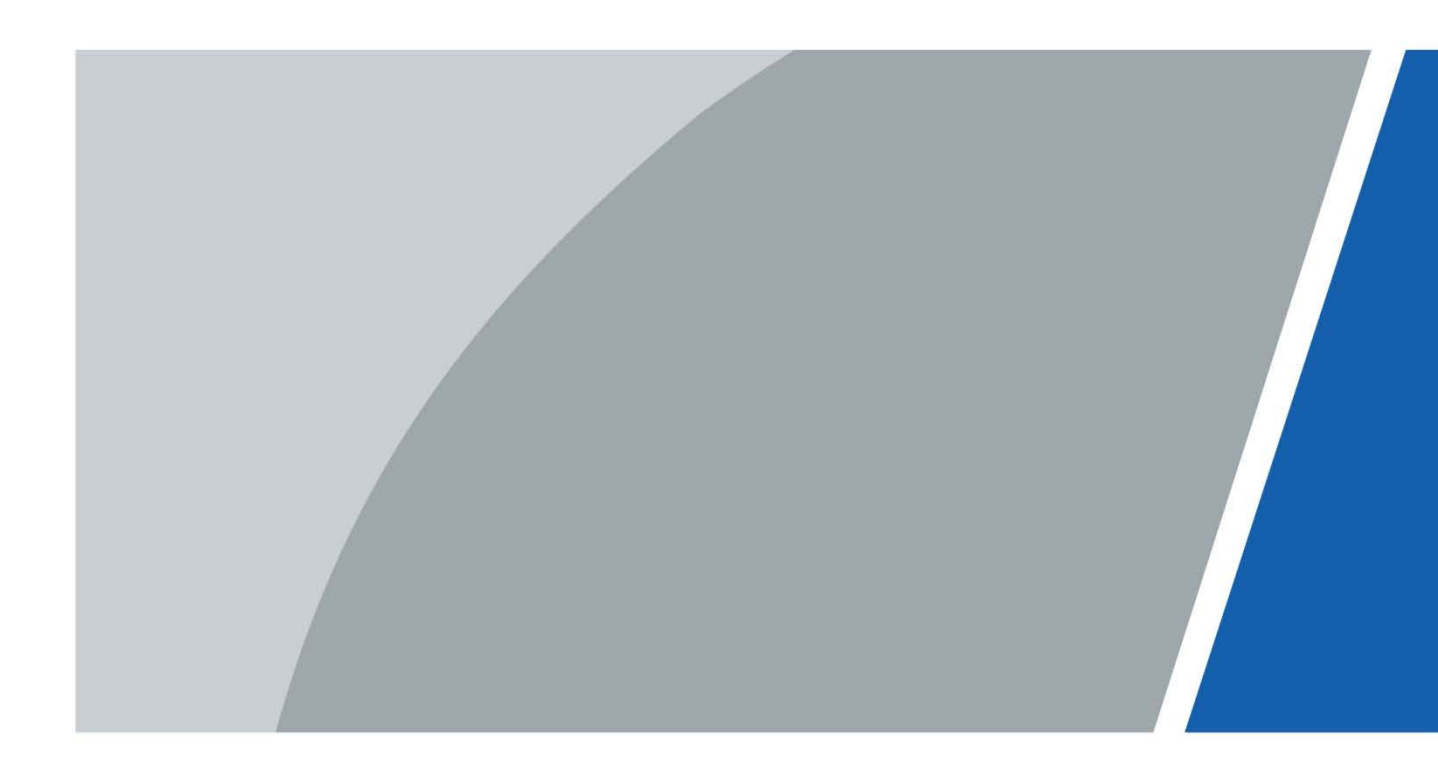

## Předmluva

### Obecné

Tato příručka seznamuje s funkcemi a provozem kamery HDCVI (dále jen "zařízení"). Před použitím zařízení si jej pečlivě přečtěte a příručku si uschovejte pro budoucí použití.

### Bezpečnostní pokyny

V příručce se mohou objevit následující kategorizovaná signální slova s definovaným významem.

| Signální slova | Význam                                                                                                    |
|----------------|----------------------------------------------------------------------------------------------------|
|                | Označuje vysoké potenciální nebezpečí, které může mít za následek<br>smrt nebo vážné zranění, pokud se mu nevyhnete.                                          |
|                | Označuje střední nebo nízké potenciální nebezpečí, které by mohlo<br>způsobit lehké nebo středně těžké zranění, pokud se mu nevyhnete.                        |
|                | Označuje potenciální riziko, které by mohlo vést ke škodám na<br>majetku, ztrátě dat, snížení výkonnosti nebo k ohrožení zdraví.<br>nepředvídatelné výsledky. |
| т тіру         | Poskytuje metody, které vám pomohou vyřešit problém nebo ušetřit<br>čas.                                                                                      |
| POZNÁMKA       | Poskytuje další informace jako doplněk k textu.                                                                                                    |

### Historie revizí

| Verze  | Obsah revize                                                                                                    | Čas vydání  |
|--------|----------------------------------------------------------------------------------------------------|-------------|
| V1.0.2 | <ul> <li>Přidáno "Konfigurace 5 inteligentních<br/>kamer s dvojitým osvětlením".</li> <li>Přidáno "7.4 Konfigurace inteligentního<br/>duálního systému</li> </ul> | srpen 2022  |
|        | Kamera pro aktivní odstrašení Illuminators".                                                                                                    |             |
| V1.0.1 | <ul> <li>Upraven formát tabulek.</li> <li>Přidána doporučení týkající se kybernetické bezpečnosti.</li> </ul>                                                     |             |
| V1.0.0 | První vydání.                                                                                                    | červen 2020 |

### Oznámení o ochraně osobních údajů

Jako uživatel zařízení nebo správce údajů můžete shromažďovat osobní údaje jiných osob, například jejich obličeje, otisky prstů a poznávací značku. Musíte dodržovat místní zákony a předpisy na ochranu soukromí, abyste ochránili oprávněná práva a zájmy jiných osob zavedením opatření, která mimo jiné zahrnují: Poskytnutí jasné a viditelné identifikace, která informuje osoby o existenci sledované oblasti a poskytuje požadované kontaktní informace.

### O příručce

- Příručka slouží pouze jako referenční příručka. Mezi návodem a výrobkem se mohou vyskytnout drobné rozdíly.
- Neručíme za škody vzniklé v důsledku používání výrobku způsobem, který není v souladu s návodem k obsluze.
- Příručka bude aktualizována podle nejnovějších zákonů a předpisů souvisejících jurisdikcí.
   Podrobné informace naleznete v papírové uživatelské příručce, na disku CD-ROM, naskenujte
   QR kód nebo navštivte naše oficiální webové stránky. Příručka slouží pouze pro referenční účely. Mezi elektronickou a papírovou verzí se mohou vyskytovat drobné rozdíly.
- Všechny návrhy a software se mohou změnit bez předchozího písemného upozornění. V důsledku aktualizací výrobku se mohou objevit určité rozdíly mezi skutečným výrobkem a návodem. Nejnovější verzi programu a doplňkové dokumentace vám poskytne zákaznický servis.
- V tisku se mohou vyskytnout chyby nebo odchylky v popisu funkcí, operací a technických údajů. V případě pochybností nebo sporů si vyhrazujeme právo na konečné vysvětlení.
- Pokud nelze příručku (ve formátu PDF) otevřít, aktualizujte software čtečky nebo vyzkoušejte jiný běžný software čtečky.
- Všechny ochranné známky, registrované ochranné známky a názvy společností v příručce jsou majetkem příslušných vlastníků.
- Pokud se při používání zařízení vyskytnou jakékoli problémy, navštivte naše webové stránky, kontaktujte dodavatele nebo zákaznický servis.
- V případě nejasností nebo sporů si vyhrazujeme právo na konečné vysvětlení.

## Důležitá ochranná opatření a varování

### Elektrická bezpečnost

- Veškerá instalace a provoz by měly být v souladu s místními předpisy o elektrické bezpečnosti.
- Napájecí zdroj musí splňovat požadavky ES1 normy IEC 62368-1 a nesmí být vyšší než PS2. Upozorňujeme, že požadavky na napájecí zdroj se řídí štítkem zařízení.
- Do instalačních rozvodů v budově musí být zabudováno snadno přístupné odpojovací zařízení.
- Před zapnutím zařízení se ujistěte, že napájecí adaptér splňuje požadavky na provozní napětí zařízení (materiál a délka napájecího kabelu mohou ovlivnit napětí zařízení).
- Zabraňte sešlápnutí nebo stlačení napájecího kabelu, zejména zástrčky, zásuvky a rozbočky vytlačené ze zařízení.
- Nepřebíráme žádnou odpovědnost za všechny požáry nebo úrazy elektrickým proudem způsobené nesprávnou manipulací nebo instalací.

### Provozní požadavky

- Nemiřte na přístroj při zaostřování na silné světlo, jako je světlo lampy nebo sluneční světlo.
- Zařízení přepravujte, používejte a skladujte v rozmezí povolené vlhkosti a teploty.
- Přístroj uchovávejte mimo dosah vody nebo jiné tekutiny, aby nedošlo k poškození vnitřních součástí.
- Dbejte na dobré větrání, aby nedocházelo k akumulaci tepla.
- Při přepravě, skladování a instalaci není dovoleno silné namáhání, prudké vibrace nebo stříkající voda.
- Při přepravě zařízení zabalte do standardního továrního obalu nebo ekvivalentního materiálu.
- Doporučujeme používat zařízení společně se svodiči bleskových proudů, aby se zlepšil účinek ochrany před bleskem.
- Pro zvýšení spolehlivosti doporučujeme zařízení uzemnit.
- Pro zlepšení kvality obrazu doporučujeme použít kvalifikovaný kabel pro přenos videa a koaxiální kabel RG59 nebo vyšší standard.

## \land VAROVÁNÍ

- Používejte standardní součásti nebo příslušenství dodávané výrobcem a ujistěte se, že zařízení instalují a udržují odborní technici.
- Povrch obrazového snímače by neměl být vystaven záření laserového paprsku v prostředí, kde se používá zařízení s laserovým paprskem.
- Nezajišťujte pro zařízení dva nebo více zdrojů napájení, jinak by mohlo dojít k poškození zařízení.
- Pokud je použit napájecí zdroj PoC, nepřipojujte mezi zařízení a transceiver PoC žádné další zařízení, včetně UTC, balunu, optického transceiveru, distributoru a konvertoru atd.; jinak by mohlo dojít k popálení zařízení.
- Napájecí napětí PoC je až 52 V. Zařízení nerozebírejte za běžného provozu, jinak by mohlo dojít k ohrožení zařízení i uživatelů vysokým napětím.

## Obsah

| Předmluva                                                                         | I  |
|-----------------------------------------------------------------------------------|----|
| Důležitá ochranná opatření a varování                                             |    |
| 1 Přehled                                                                         | 1  |
| 1.1 Úvod                                                                          | 1  |
| 1.2 Aplikace                                                                      | 1  |
| 1.3 Přenosová vzdálenost                                                          | 2  |
| 2 Připojení kabelu                                                                | 3  |
| 2.1 Výstupní výkon                                                                | 3  |
| 2.2 Vstupní port pro napájení 12 VDC                                              | 3  |
| 2.3 Vstupní port pro napájení 24 VAC                                              | 3  |
| 2.4 Výstupní port videa                                                           | 4  |
| 2.5 Vstupní port zvuku                                                            | 4  |
| 2.6 Výstupní port alarmu                                                          | 4  |
| 2.7 Přepínač DIP                                                                  | 5  |
| 2.8 Ovládací kabel přepínače HD/SD                                                | 5  |
| 2.9 Letecký konektor HDCVI                                                        | 5  |
| 3 Obecná konfigurace a provoz                                                     | 7  |
| 3.1 Vstup do hlavní nabídky XVR                                                   | 7  |
| 3.2 Nastavení zvukového vstupu                                                    | 7  |
| 3.3 Ovládání ovládacího panelu PTZ                                                | 8  |
| 3.3.1 Ovládání nabídky OSD                                                        | 8  |
| 3.3.2 Obsluha automatického ostření (AF)                                          | 10 |
| 4 Konfigurace plně barevné kamery                                                 | 11 |
| 4.1 Povolení/vypnutí inteligentního osvětlení                                     | 11 |
| 4.2 Konfigurace inteligentního nastavení světla                                   | 11 |
| 5 Konfigurace inteligentních kamer s dvojitým osvětlením                          | 12 |
| 6 Konfigurace kamery pro měření teploty a vlhkosti                                | 14 |
| 6.1 Povolení/zakázání teploty a vlhkosti                                          | 14 |
| 6.2 Konfigurace režimu sledování teploty                                          | 14 |
| 6.3 Nastavení zobrazení teploty a vlhkosti                                        | 14 |
| 6.4 Zobrazení teploty a vlhkosti                                                  | 15 |
| 7 Konfigurace kamery aktivního odstrašování                                       | 16 |
| 7.1 Detekční rozsah detektoru PIR                                                 | 16 |
| 7.2 Konfigurace režimu spouštěče                                                  | 16 |
| 7.3 Konfigurace světelné výstrahy a zvukového alarmu                              | 17 |
| 7.4 Konfigurace inteligentních duálních osvětlovačů Aktivní kamera pro odstrašení | 17 |
| 8 Konfigurace kamery brány                                                        | 20 |
| 8.1 Připojení uzlových zařízení v nabídce OSD                                     | 20 |
| 8.2 Připojení uzlových zařízení v systému XVR                                     | 20 |
| 9 Instalace skříňové kamery                                                       | 22 |
| 9.1 Instalace objektivu                                                           | 22 |
| 9.1.1 Instalace objektivu typu 1                                                  | 22 |
| 9.1.2 Instalace objektivu typu 2                                                  | 23 |
| 9.2 Instalace I/O portů                                                           | 24 |

| Dodatek 1 Doporučení týkající se kybernetické bezpečnosti | 32 |
|-----------------------------------------------------------|----|
| Údržba                                                    | 31 |
| 11.4 Vodotěsná ochrana konektoru                          | 29 |
| 11.3 Centralizované napájení                              | 28 |
| 11.2 Dálkové napájení                                     | 28 |
| 11.1 Napájení PoC                                         | 28 |
| 11 ČASTO KLADENÉ DOTAZY                                   | 28 |
| 10.2 Rozostření rybího oka během přehrávání               | 27 |
| 10.1 Dewarp rybího oka v živém rozhraní                   | 26 |
| 10 Konfigurace kamery s rybím okem                        | 26 |
| 9.3 Instalace zařízení                                    | 24 |
| 9.2.2 Odstranění kabelu                                   | 24 |
| 9.2.1 Připojovací kabel                                   | 24 |

## 1 Přehled

## 1.1 Úvod

Zařízení splňují standard HDCVI a podporují přenos video a řídicího signálu po koaxiálním kabelu. Zařízení produkují videosignál s megapixelovým rozlišením a vyžadují připojené zařízení XVR pro dosažení vysokorychlostního přenosu signálu na velkou vzdálenost a bez zpoždění. Jsou použitelná pro různé scény, jako jsou silnice, sklady, podzemní parkoviště, bary, potrubí a čerpací stanice.

### 1.2 Aplikace

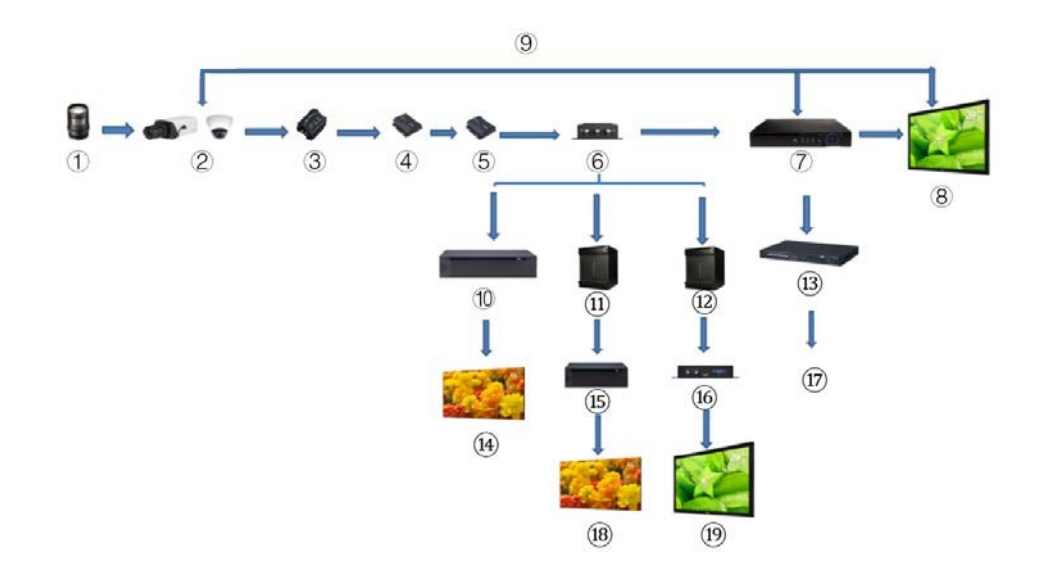

Obrázek 1-1 Scénář aplikace

#### Tabulka 1-1 Popis aplikace

| Ne. | Název                   | Ne. | Název              | Ne. | Název     |  |
|-----|-------------------------|-----|--------------------|-----|-----------|--|
| 1   | (volitelně) Objektiv    | 8   | Obrazovka displeje | 15  | Splicer   |  |
| 2   | Produkty HDCVI          | 9   | Přímé připojení    | 16  | Konvertor |  |
| 2   | (volitelně) Přepětí     | 10  | Integrované video  | 17  | Ethorpot  |  |
| 5   | Ochranné zařízení       |     | Platforma          | 17  | cinemet   |  |
| 1   | (volitelně) Optické     | 11  | Matrica            | 10  | Splétání  |  |
| 4   | Vysílač (odeslání)      |     | Matrice            | 10  | Obrazovka |  |
| 5   | (volitelně) Optické     | 12  | Matrica            | 10  | Zobrazit  |  |
| 5   | Vysílač (příjem)        | 12  | Matrice            | 19  | Obrazovka |  |
| 6   | (volitelně) Distributor | 13  | Přepínač           | -   | -         |  |
| 7   | Produkty HCVR           | 14  | Splétací síto      | -   | -         |  |

## 1.3 Přenosová vzdálenost

| Kabel           |             | 720P   | 1080P | 4MP/4K |
|-----------------|-------------|--------|-------|--------|
| Koaxiální kabel | RG6 (75-5)  | 1200 m | 800 m | 700 m  |
|                 | RG59 (75-3) | 800 m  | 500 m | 500 m  |
| UTP             | CAT6        | 450 m  | 300 m | 300 m  |

#### Tabulka 1-2 Přenosová vzdálenost

#### Tabulka 1-3 Přenosová vzdálenost PoC HDCVI s napájením PoC XVR

| Řada PoC XVR | Režim PoC | RG59  | RG6   |
|--------------|-----------|-------|-------|
| Calé cérie   | AT        | 100 m | 100 m |
|              | AF        | 200 m | 200 m |

## 2 Připojení kabelu

Typy kabelů se mohou u různých fotoaparátů lišit a rozhodující je skutečný výrobek.

### 2.1 Výstupní výkon

Napájení 12 VDC.

 $\wedge$ 

- Ujistěte se, že spotřeba energie zařízení připojených k tomuto portu je nižší než 2 W.
- Ujistěte se, že napájecí frekvence zařízení připojených k tomuto portu je vyšší než 1 MHz, jako je například snímač zvuku, snímač teploty/vlhkosti a další zařízení bez změny spotřeby energie. Pokud je k tomuto portu připojeno zařízení s napájecí frekvencí nižší než 1 MHz, například ventilátor, hallový senzor, reproduktor, motor a další elektromechanická zařízení se změnou spotřeby, může to způsobit blikání obrazu.

Obrázek 2-1 Výstupní výkon

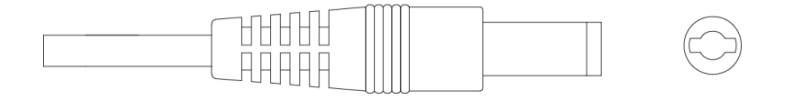

## 2.2 Vstupní port pro napájení 12 VDC

Vstupy pro napájení 12 VDC.

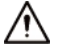

Při nesprávném napájení vstupního portu 12 VDC by mohlo dojít k poruše nebo poškození zařízení. Ujistěte se, že je napájení zajištěno podle pokynů v příručce.

Obrázek 2-2 Vstupní port pro napájení 12 VDC

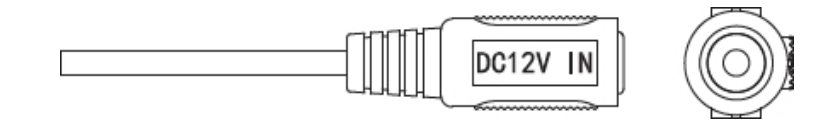

## 2.3 Vstupní port pro napájení 24 VAC

Vstupy pro napájení 24 VAC.

⚠

Při nesprávném napájení by mohlo dojít k poruše nebo poškození zařízení. Ujistěte se, že je n a p á j e n í

napájení podle pokynů v příručce.

Obrázek 2-3 Vstupní port pro napájení 24 VAC

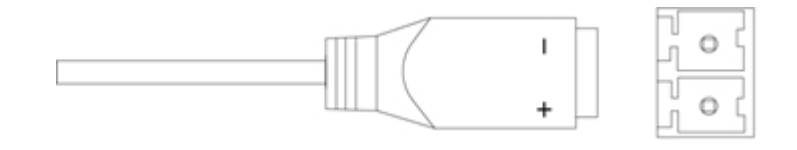

## 2.4 Výstupní port videa

Připojuje se k XVR pro výstup videosignálu.

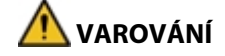

- Pokud je zařízení ve stavu napájení PoC, nepřipojujte mezi zařízení a PoC XVR nebo PoC transceiver žádné další zařízení, včetně UTC, Balun, optického transceiveru, distributoru a konvertoru a podobně; jinak by mohlo dojít k popálení zařízení.
- Napájení PoC je vysokonapěťové. Za normálního provozu zařízení nerozebírejte, jinak by mohlo dojít k ohrožení zařízení i uživatelů vysokým napětím.

Obrázek 2-4 Výstupní port videa

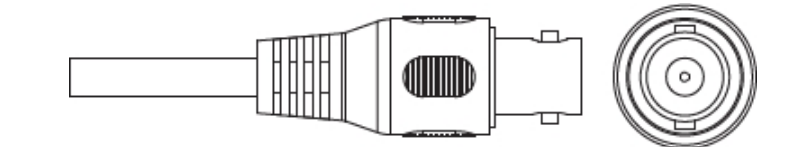

## 2.5 Vstupní port zvuku

Připojuje se k zařízení pro snímání zvuku a přijímá analogový zvukový signál. Obrázek 2-5 Vstupní audio port

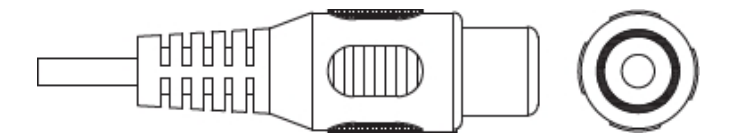

## 2.6 Výstupní port alarmu

Připojuje se k externím poplašným zařízením, jako je siréna, a spouští poplach. Obrázek 2-6 Výstupní port alarmu

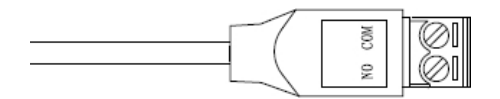

## 2.7 Přepínač DIP

Přepínače pro změnu výstupního režimu. Přepínač nahoru označuje "ON" a přepínač dolů označuje "OFF". Obrázek 2-7 Přepínač DIP

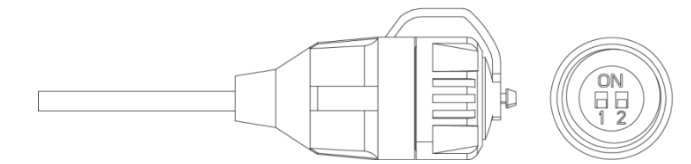

Tabulka 2-1 Operace přepínače DIP

| Přepínač1 | Switch2 | Režim výstupu |
|-----------|---------|---------------|
| OFF       | OFF     | CVI           |
| NA        | NA      | CVBS          |
| NA        | OFF     | AHD           |
| OFF       | NA      | TVI           |

### 2.8 Ovládací kabel přepínače HD/SD

Pokud dojde ke zkratu na ovládacím kabelu přepínače HD/SD, přepne se režim video výstupu z HD na SD. Naopak, když kabel vytvoří rozpojený obvod, přepne se zpět na videovýstup HD. Obrázek 2-8 Ovládací kabel přepínače HD/SD

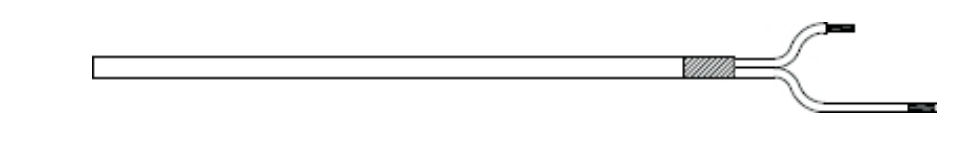

 $\square$ 

U vybraných modelů je k dispozici ovládací kabel přepínače HD/SD.

### 2.9 Letecký konektor HDCVI

Letecký konektor by mohl posílit připojení mobilních zařízení a poskytnout čtyři porty pro vaše pohodlí.

Obrázek 2-9 Letecký konektor HDCVI

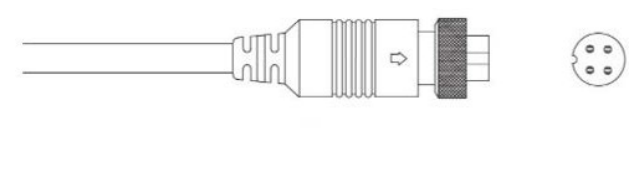

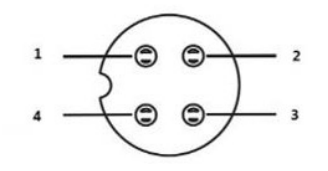

| Tabulka 2-2 Součásti | leteckého k | konektoru HDCVI |
|----------------------|-------------|-----------------|
|----------------------|-------------|-----------------|

| Ne. | Název                      | Ne. | Název                  |
|-----|----------------------------|-----|------------------------|
| 1   | (Žlutá): Video             | 3   | (Bílá): Uzemnění videa |
| 2   | (Černá): Uzemnění napájení | 4   | (Červená): Napájení    |

## 3 Obecná konfigurace a provoz

Zapněte zařízení a připojte jej k videorekordéru XVR pomocí koaxiálního kabelu, poté se zobrazí živé rozhraní. Poté můžete začít konfigurovat kamery HDCVI v zařízení XVR.

Ш

- V levém dolním rohu každého okna se zobrazí číslo koaxiálních portů XVR, které označuje příslušnou kameru.
- Porty se mohou lišit v závislosti na modelech XVR a rozhodující je skutečný produkt.

## 3.1 Vstup do hlavní nabídky XVR

Krok 1 Klikněte pravým tlačítkem myši na živé rozhraní a zobrazí se nabídka zástupců.

<u>Krok 2</u> Klikněte na **Hlavní nabídku** a poté se přihlaste do systému. Zobrazí se hlavní nabídka XVR. Obrázek 3-1 Hlavní nabídka XVR

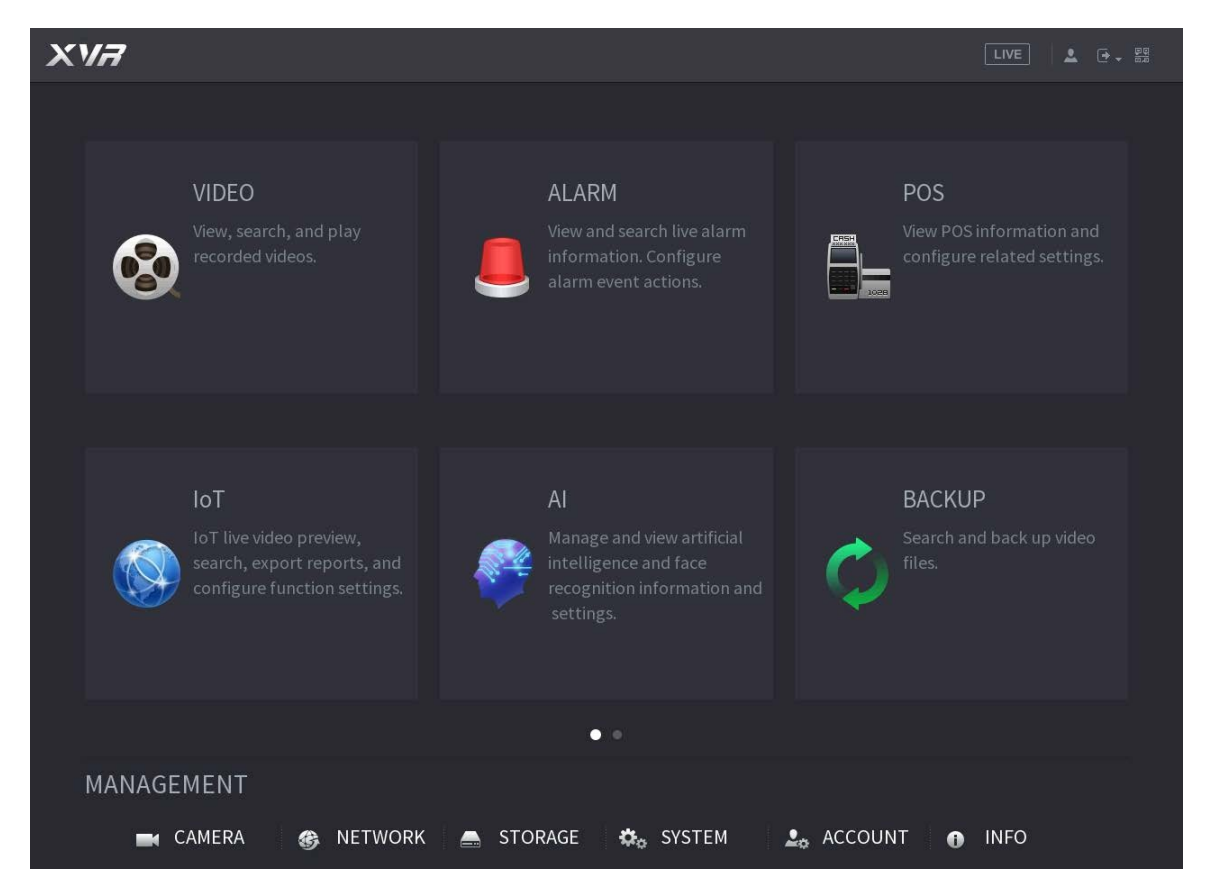

## 3.2 Nastavení zvukového vstupu

```
\square
```

U vybraných modelů je k dispozici audio vstup.

Krok 1 V rozhraní hlavní nabídky vyberte možnost CAMERA > ENCODE > Encode.

<u>Krok 2</u> V rozevíracím seznamu **Channel I** vyberte zařízení, které chcete nakonfigurovat podle koaxiálního portu No.

### <u>Krok 3</u> V části Hlavní proud klikněte na možnost Další nastavení. Obrázek 3-2 Nastavení kódování

|   | CAMERA          |   |              | ×.    |              |          |   |   |
|---|-----------------|---|--------------|-------|--------------|----------|---|---|
|   | IMAGE           |   | Encode       | Sna   | apshot       |          |   |   |
| > | ENCODE          | ſ | Channel      |       | 1            |          | Ŧ | T |
|   | OVERLAY         | ł | Main Stream  | 1     | 1_*          |          |   |   |
|   | PTZ             |   | Smart Code   |       |              |          |   |   |
|   | CHANNEL TYPE    |   | Туре         |       | Regular      |          |   |   |
|   | COAXIAL UPGRADE |   | Compressio   | n     | H.264H       |          |   |   |
|   |                 |   | Resolution   |       | 3840121684   | <b>.</b> |   |   |
|   |                 |   | Frame Rate   | (FPS) | 7            |          |   |   |
|   |                 |   | Bit Rate Typ | e     | CBR          |          |   |   |
|   |                 |   |              |       |              |          |   |   |
|   |                 |   | I Frame Inte | rval  | 1 S          |          |   |   |
|   |                 |   | Bit Rate(Kb/ | S)    | 4096         |          |   |   |
|   |                 |   |              | -     |              | _        |   |   |
|   |                 |   |              |       | More Setting | ]        |   |   |

- <u>Krok 4</u> V rozhraní More Setting povolte funkci Audio Encode a poté nakonfigurujte nastavení zvuku. V seznamu Audio Format (Formát zvuku) ponechte výchozí nastavení; v seznamu Audio Source (Zdroj zvuku) vyberte HDCVI.
- Krok 5 Klikněte na tlačítko **Uložit**.

Obrázek 3-3 Další nastavení

| More Setting |       |        |
|--------------|-------|--------|
| Audio Encode |       |        |
| Audio Format | G711a |        |
| Audio Source | HDCVI |        |
|              |       |        |
|              | Save  | Cancel |

Krok 6V rozhraní Encode klikněte na tlačítko Použít.

## 3.3 Ovládání ovládacího panelu PTZ

### 3.3.1 Ovládání nabídky OSD

 $\square$ 

- Nabídky OSD různých fotoaparátů se mohou lišit a rozhodující je skutečný produkt.
- Pokud pomocí nabídky OSD obnovíte výchozí nastavení zařízení, rozlišení, režim, snímková frekvence a jazyk zařízení se neobnoví.

<u>Krok</u> 1V živém rozhraní klikněte pravým tlačítkem myši na zařízení, které chcete konfigurovat. Zobrazí se nabídka zkratek

zobrazeno.

Obrázek 3-4 Nabídka klávesových zkratek

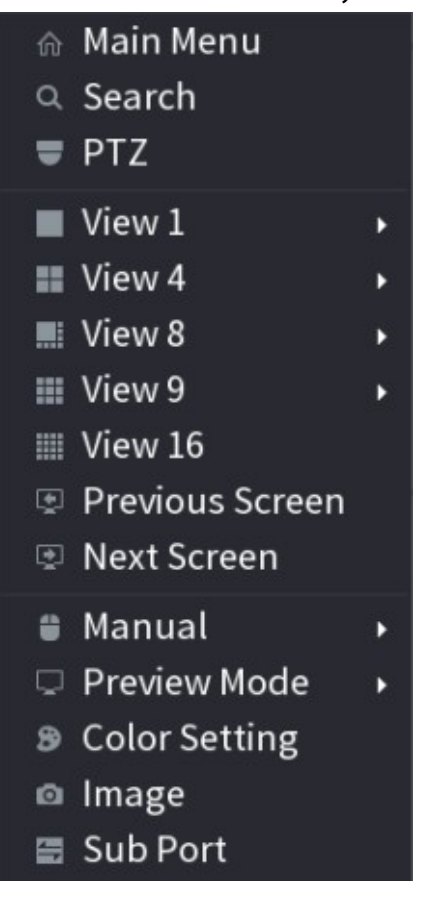

Krok 2 Klikněte na tlačítko

klikněte narozšířit nabídku.

Obrázek 3-5 Možnosti nastavení PTZ

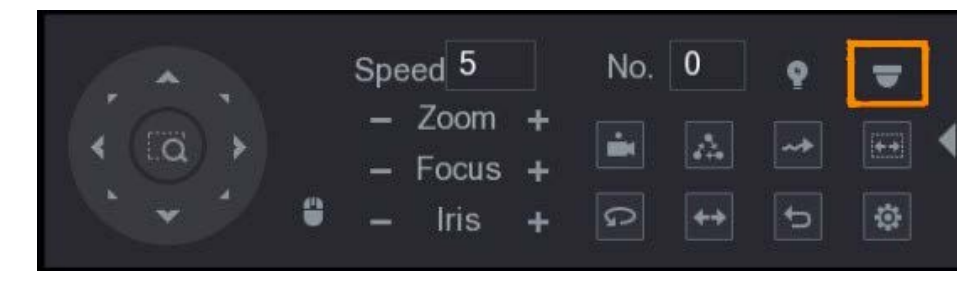

Krok 3 Klikněte na . Zobrazí se panel **MENU OPERATION**.

Obrázek 3-6 Panel ovládání nabídky

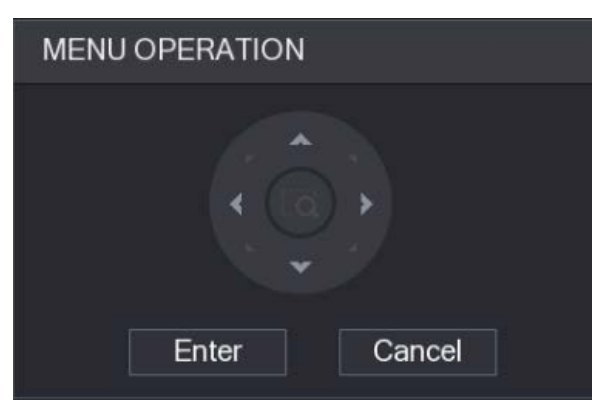

Tabulka 3-1 Funkce ovládacího panelu menu

| Tlačítko   | Funkce                        | Tlačítko            | Funkce                |  |  |  |  |
|------------|-------------------------------|---------------------|-----------------------|--|--|--|--|
| Vstupte na | Zadání nebo potvrzení položky | <b>^</b> , <b>v</b> | Vyberte položku       |  |  |  |  |
| Zrušit     | Ukončení nabídky OSD          | < , >               | Změna hodnoty položky |  |  |  |  |

Na živém rozhraní se zobrazí nabídka OSD příslušného zařízení. Pokud je hodnota položky OSD ", kliknutím na **Enter přejdete** na další úroveň této položky. Kliknutím na tlačítko **Return se vrátíte na** předchozí úroveň. Kliknutím na tlačítko **Cancel (Zrušit)** opustíte nabídku OSD bez uložení úprav.

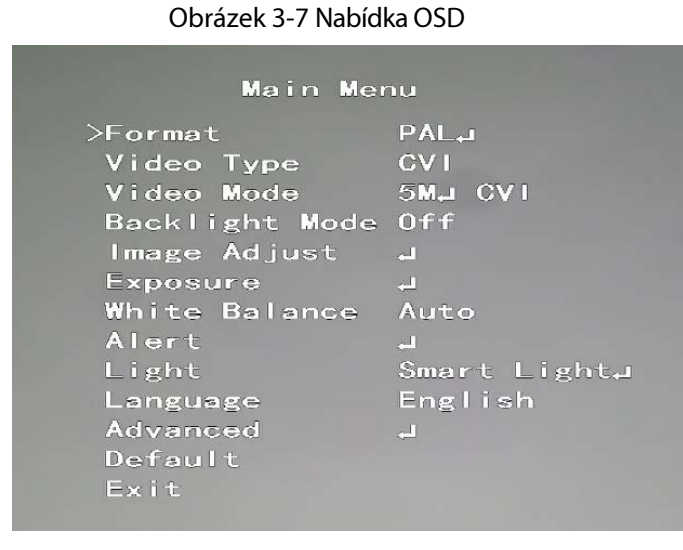

### 3.3.2 Obsluha automatického ostření (AF)

#### Tabulka 3-2 Parametr AF

| Parametr  | Popis                                                                                           |
|-----------|-------------------------------------------------------------------------------------------------|
| Zoom      | Zvětšení.                                                                                       |
| 20011     | +: Přiblížení.                                                                                  |
| Zaměření  | Zaměřte se daleko.                                                                              |
|           | 🛨 : Zaměřte se na.                                                                              |
| Iric      | Automatické zaostřování.                                                                        |
|           | : Otevřete nabídku OSD.                                                                         |
| Pohyb PTZ | Podporuje osm směrů.                                                                            |
| •         | Klikněte na , a poté můžete ovládat čtyři směry (vlevo, vpravo, nahoru a dolů) PTZ pomocí myši. |
| •         | Kliknutím na rozbalte ovládací panel PTZ.                                                       |

## 4 Konfigurace plně barevné kamery

V této kapitole se dozvíte, jak nastavit pracovní režimy chytrého světla, včetně automatického a ručního. Chytré světlo automaticky mění jas bílého světla podle podmínek okolního osvětlení, aby nedošlo k přeexponování. Inteligentní světlo je k dispozici pouze pro plnobarevný fotoaparát.

### 4.1 Povolení/vypnutí inteligentního osvětlení

Inteligentní světlo je ve výchozím nastavení povoleno. Chcete-li přepnout režim inteligentního světla, vstupte do nabídky OSD (obrázek 3-7) a vyberte možnost **Světlo > Inteligentní světlo**.

## 4.2 Konfigurace inteligentního nastavení světla

V režimu chytrého světla nastavte maximální úroveň jasu chytrého světla a zařízení bude automaticky měnit jas podle okolních světelných podmínek. Můžete také nakonfigurovat citlivost chytrého světla.

### Konfigurace úrovně jasu

| <u>Krok 1</u> | V nabídce OSD vyberte možnost <b>Světlo &gt; Inteligentní světlo &gt; Úroveň</b>        |
|---------------|-----------------------------------------------------------------------------------------|
| <u>Krok 2</u> | Výběrem z <b>1</b> až <b>5</b> nastavte maximální úroveň jasu.<br>🛄                     |
|               | Maximální úroveň jasu je ve výchozím nastavení 5.                                       |
| Krok 3        | Konfiguraci ukončíte kliknutím na tlačítko <b>Return</b> a poté na tlačítko <b>Exit</b> |

Úroveň jasu můžete nastavit také ručně v nabídce **Světlo > Ručně > Úroveň**.

### Konfigurace citlivosti

- Krok 1 Vyberte možnost **Světlo** > **Inteligentní světlo** > **Citlivost**.
- <u>Krok 2</u> Výběrem hodnot **1** až **5** nastavte hodnotu citlivosti inteligentního světla.
  - Čím vyšší je tato hodnota, tím snadněji se chytré světlo probudí.
  - Ve výchozím nastavení je hodnota citlivosti 3.
- Krok 3 Konfiguraci ukončíte kliknutím na tlačítko Return a poté na tlačítko Exit.

## 5 Konfigurace inteligentních kamer s dvojitým osvětlením

Inteligentní fotoaparát s duálním osvětlením podporuje tři režimy osvětlení: Inteligentní IR&WL,

WL režim, IR režim. V nabídce OSD vyberte možnost Illuminator a poté zobrazte tři různé režimy.

- Inteligentní IR&WL: zapnutí IR světla při nízkém okolním jasu. Pokud byl SMD nebo IVS spojen s inteligentními kamerami s duálním osvětlením a pokud SMD detekuje osoby a vozidla na obrazovce nebo jsou pravidla perimetru spuštěna IVS, pak bude kamera řízena tak, aby zapnula teplé světlo a obrazovka se automaticky přepnula na plnobarevnou. Když SMD nebo IVS zjistí, že nejsou spuštěna žádná pravidla osobami a vozidly, kamera vypne teplé světlo a zapne infračervené světlo, aby se přepnula na černobílé noční vidění.
- **Režim WL**: Pokud je obrazovka plnobarevná při nízkém okolním jasu, jedná se o plnobarevný fotoaparát.
- **IR režim**: Pokud je obrazovka při nízkém okolním jasu černobílá, jedná se o infračervenou kameru.

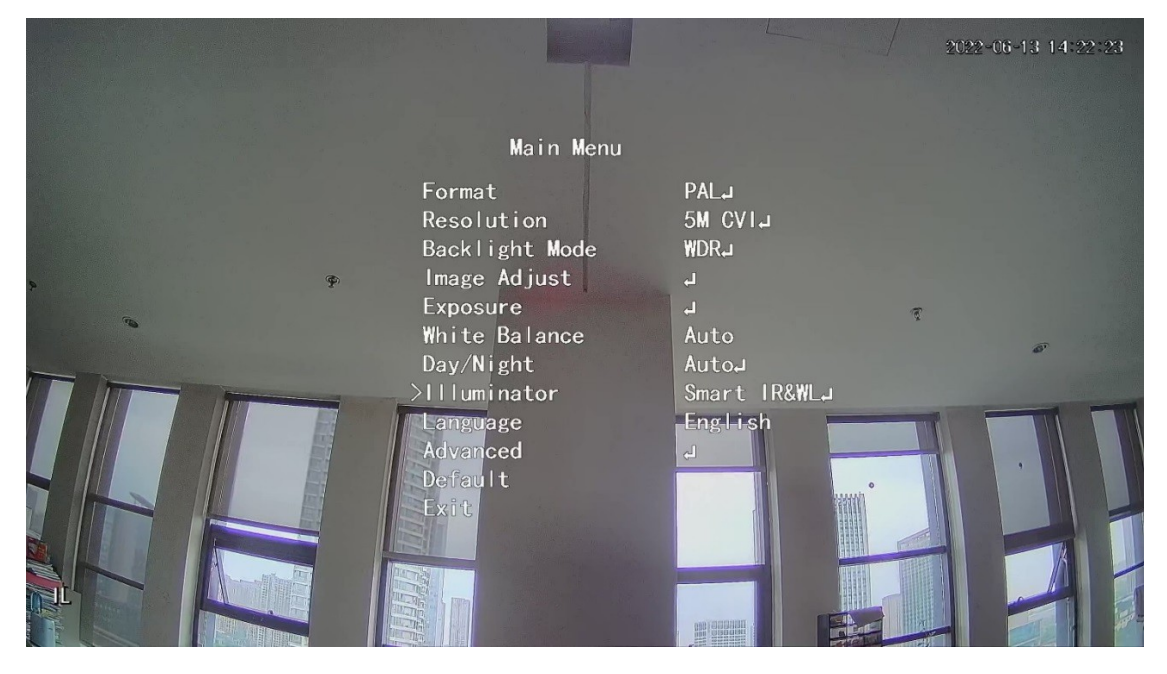

#### Obrázek 4-1 Inteligentní IR&WL

#### Obrázek 4-2 Režim WL

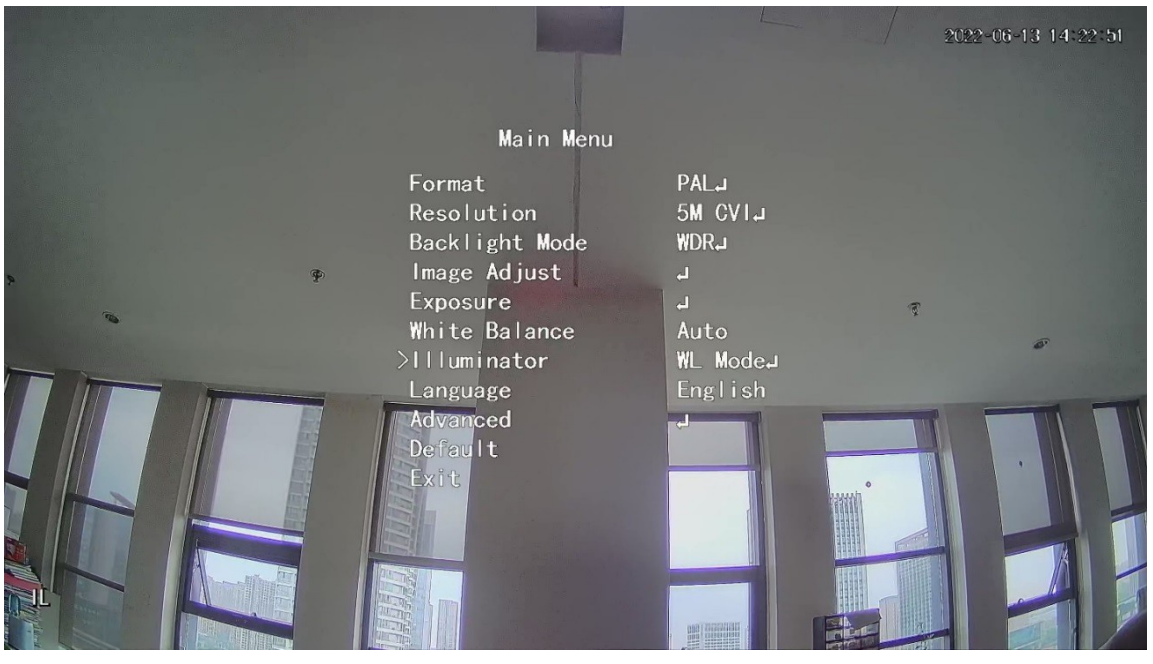

Obrázek 4-3 IR režim

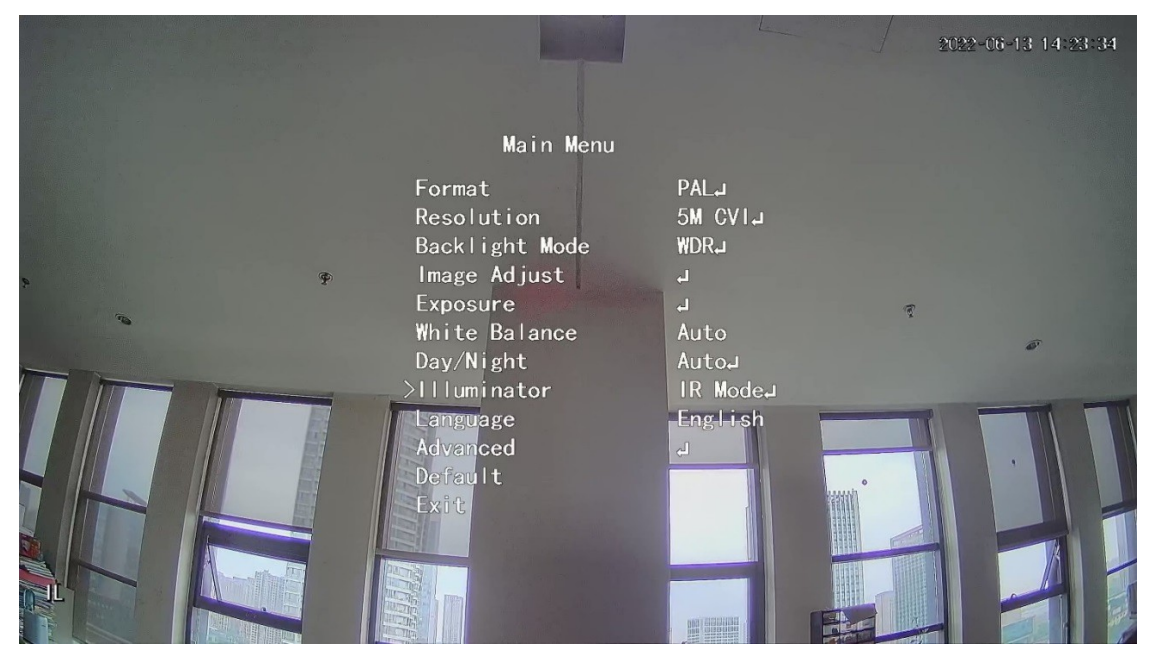

## 6 Konfigurace kamery pro měření teploty a vlhkosti

Teplotní a vlhkostní kamera dokáže měřit okolní teplotu a vlhkost a zobrazovat hodnoty na živém rozhraní.

## 6.1 Povolení/zakázání teploty a vlhkosti

V nabídce OSD (obrázek 3-7) vyberte položky **Advanced (Pokročilé) > Temp. & Humidity (Teplota a vlhkost)** a funkci povolte nebo zakažte. Na snímku můžete zobrazit teplotu a vlhkost v reálném čase.

## 6.2 Konfigurace režimu sledování teploty

Kamera pro měření teploty a vlhkosti podporuje korekci teploty při silném venkovním osvětlení. Režim sledování teploty můžete změnit.

- Krok 1 Povolit teplotu a vlhkost.
- <u>Krok 2</u> Chcete-li změnit režim sledování teploty, vyberte v položce **Režim měření možnost Standardní** nebo **Sluneční světlo. Ve** výchozím nastavení je nastaven **standardní režim.**

Při použití fotoaparátu v interiéru nebo exteriéru se doporučuje změnit režim na **Standardní** nebo **Sluneční světlo.** 

### 6.3 Nastavení zobrazení teploty a vlhkosti

Krok 1 V nabídce OSD vyberte možnost **Pokročilé** > **Teplota a vlhkost** > **Umístění**.

Zkontrolujte, zda je povolena funkce teploty a vlhkosti.

- Krok 2 Kliknutím na směrová tlačítka v nabídce PTZ můžete změnit umístění
- Krok 3 zobrazení. Kliknutím na tlačítko Enter uložte konfiguraci.

Obrázek 6-1 Nastavení zobrazení teploty a vlhkosti

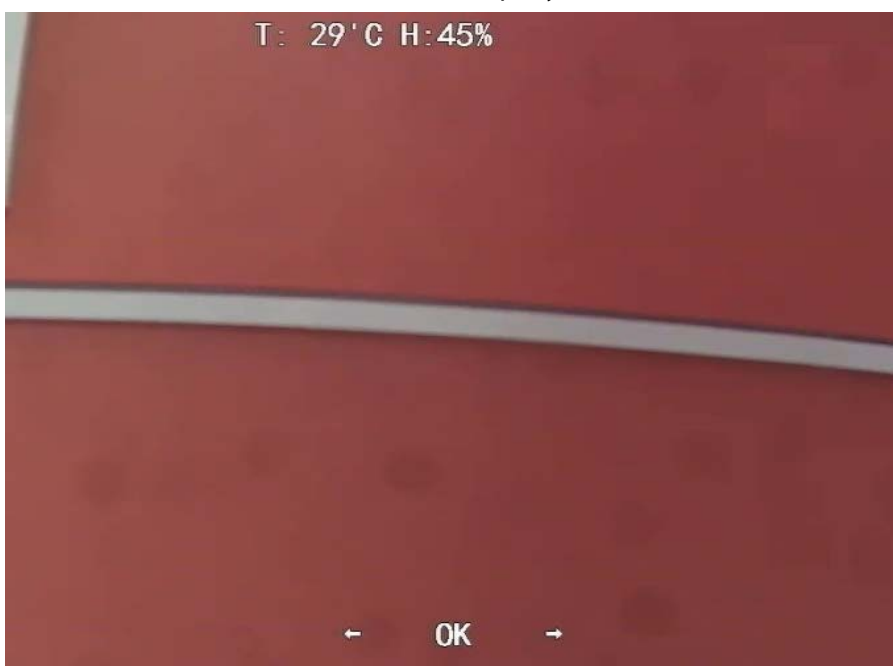

 $\square$ 

Kliknutím pravým tlačítkem myši kdekoli na monitorovacím obrázku se po dokončení všech nastavení vrátíte do předchozího rozhraní.

## 6.4 Zobrazení teploty a vlhkosti

- Krok 1 Kliknutím pravým tlačítkem myši na živé rozhraní vstoupíte do hlavní nabídky XVR (obrázek 3-1).
- <u>Krok 2</u> Vyberte možnost **IoT > REALTIME DISPLAY** a poté můžete zobrazit teplotu a vlhkost v reálném čase.

Obrázek 6-2 Zobrazení teploty a vlhkosti

| G              | ) ют             |                  |              |             |                      |               |                 |         |  |
|----------------|------------------|------------------|--------------|-------------|----------------------|---------------|-----------------|---------|--|
|                | REALTIME DISPLAY | Refresh Interval | 5 Sec.       |             |                      |               |                 |         |  |
|                | SEARCH INFO      | Display Graph    | Access Point | Туре        | Detect Position Name | Current Value | Preview Channel | Preview |  |
|                |                  |                  | CAM 2        | Temperature | Chn2-Temperature-1   | 27            |                 | LIVE    |  |
|                |                  |                  | CAM 2        | Humidity    | Chn2-Humidity-1      |               |                 |         |  |
|                |                  |                  |              |             |                      |               |                 |         |  |
|                |                  |                  |              |             |                      |               |                 |         |  |
|                |                  |                  |              |             |                      |               |                 |         |  |
|                |                  |                  |              |             |                      |               |                 |         |  |
|                |                  |                  |              |             |                      |               |                 |         |  |
|                |                  |                  |              |             |                      |               |                 |         |  |
|                |                  |                  |              |             |                      |               |                 |         |  |
|                |                  |                  |              |             |                      |               |                 |         |  |
|                |                  | Temperature Hum  | idity        |             |                      |               |                 |         |  |
|                |                  |                  |              |             |                      |               |                 |         |  |
|                |                  |                  |              |             |                      |               |                 |         |  |
|                |                  |                  |              |             |                      |               |                 |         |  |
|                |                  |                  |              |             |                      |               |                 |         |  |
|                |                  |                  |              |             |                      |               |                 |         |  |
|                |                  |                  |              |             |                      |               |                 |         |  |
|                |                  |                  |              |             |                      |               |                 |         |  |
|                |                  |                  |              |             |                      |               |                 |         |  |
|                |                  |                  |              |             |                      |               |                 |         |  |
|                |                  |                  |              |             |                      |               |                 |         |  |
|                |                  | Clear            |              |             |                      |               |                 | Locked  |  |
| $\gamma\gamma$ |                  |                  |              |             |                      |               |                 |         |  |

 $\square$ 

Podrobnosti naleznete v uživatelské příručce XVR.

## 7 Konfigurace kamery aktivního odstrašování

Kamera s aktivním odstrašováním dokáže pomocí LED diody aktivně varovat narušitele ještě předtím, než se uživatelé o incidentu dozvědí. Jakmile je zjištěno narušení, rozsvítí se kontrolka LED, která narušitele upozorní.

### 7.1 Detekční rozsah detektoru PIR

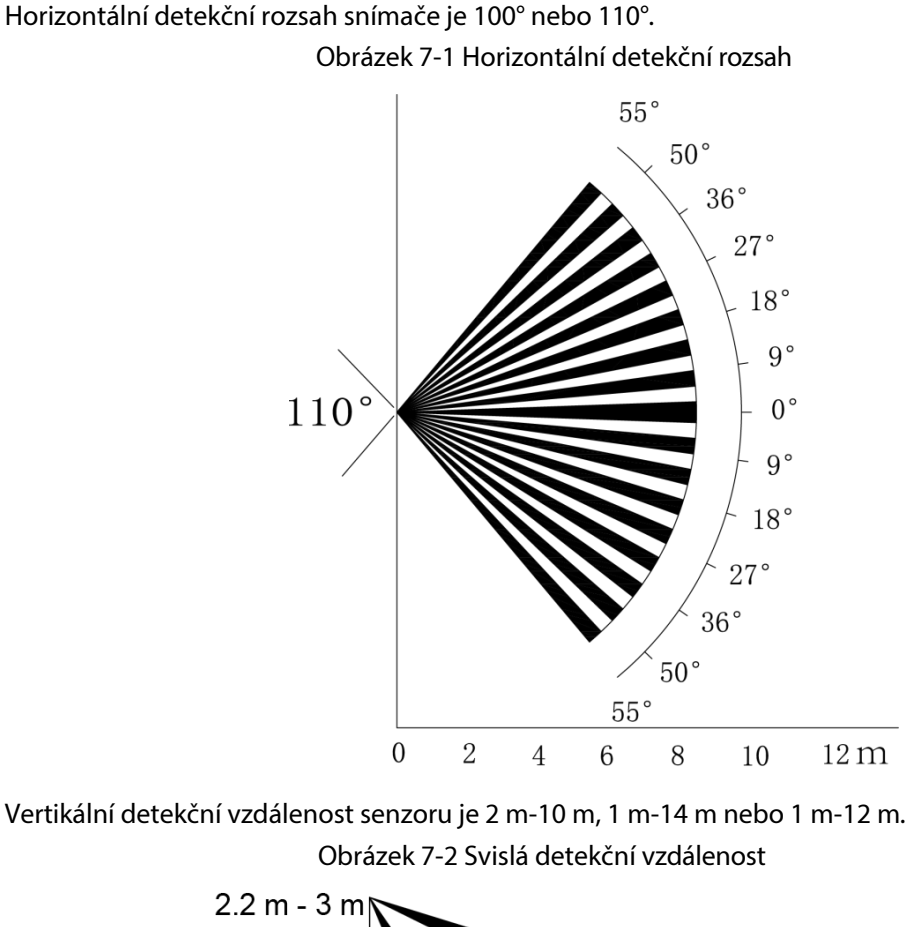

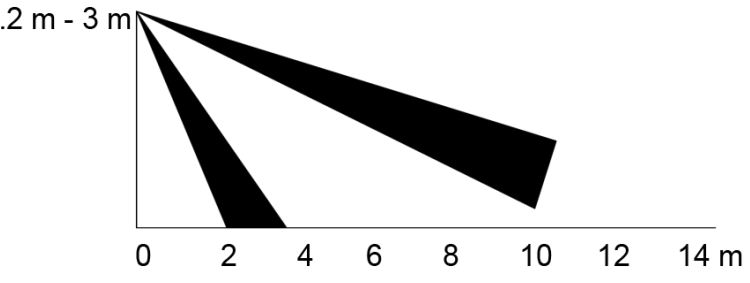

### 7.2 Konfigurace režimu spouštěče

V nabídce OSD (Obrázek 3-7) vyberte položky **Upozornění > Režim spouštěče**. Pokud vyberete možnost **Camera Set**, spustí se v zařízení zvukový a světelný alarm. Pokud vyberete možnost **XVR Set**, spustí se zvukový a světelný alarm v

## 7.3 Konfigurace světelné výstrahy a zvukového alarmu

 $\square$ 

Tato funkce je k dispozici pouze v případě, že je režim spouště nastaven na možnost Camera Set.

- V nabídce OSD (obrázek 3-7) vyberte možnost **Upozornění**. Nastavte možnost **Light Warning** na hodnotu **ON** a poté zadejte položku.
  - Pro režim můžete vybrat z možností Osvětlení až Blesk.
  - Pokud vyberete možnost Blesk, můžete nastavit frekvenci blesku na Nízká, Střední nebo Vysoká.
  - Délku výstrahy můžete nastavit v rozmezí 5 až 60 sekund.
- V položce Audio Alert nastavte hodnotu ON a poté zadejte položku.
  - V položce **Zvuk** můžete vybrat ze tří zvukových záznamů.

Pro přizpůsobení zvukových signálů alarmu můžete kontaktovat poprodejní podporu.

- V položce Hlasitost můžete vybrat z možností Nízká, Střední a Vysoká.
- V položce Trvání upozornění můžete nastavit dobu trvání od 5 do 60 sekund.

# 7.4 Konfigurace inteligentních duálních osvětlovačů Aktivní odstrašování

### Fotoaparát

 $\square$ 

Podrobnosti o konfiguraci inteligentních duálních osvětlovačů naleznete v části "5 Konfigurace inteligentních duálních osvětlovačů kamer".
Krok 1 Vyberte možnost Hlavní nabídka > Upozornění a nastavte
Krok 2 možnost Upozornění na zvuk na hodnotu ZAPNUTO.
Nastavte Hlasitost a Trvání výstrahy.
Krok 3 Nejkratší doba trvání výstrahy je 5 s a nejdelší 60 s.
Vyberte 5 různých zvukových klipů (včetně Alarm, Zákaz parkování, Zákaz vjezdu na soukromý pozemek, Výstražná zóna vypnuto a Vítejte).

První klip můžete také vytvořit do souboru .bin a importovat do back-endu k použití.

Obrázek 7-3 Hlavní nabídka

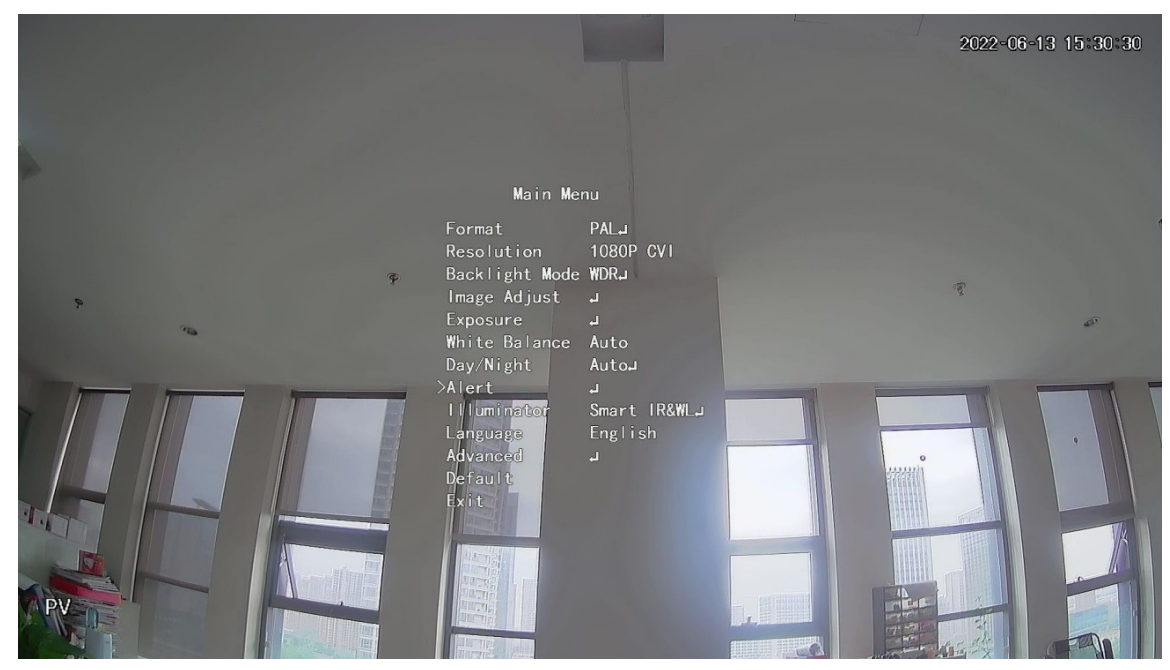

Obrázek 7-4 Upozornění

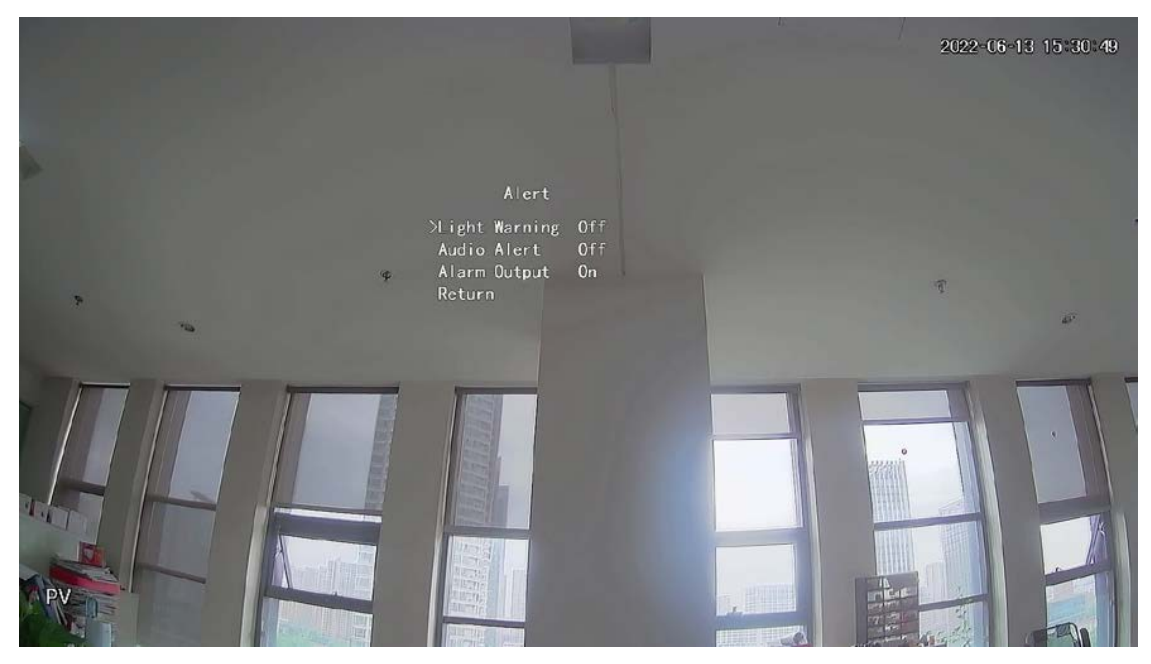

#### Obrázek 7-5 Zvukové upozornění

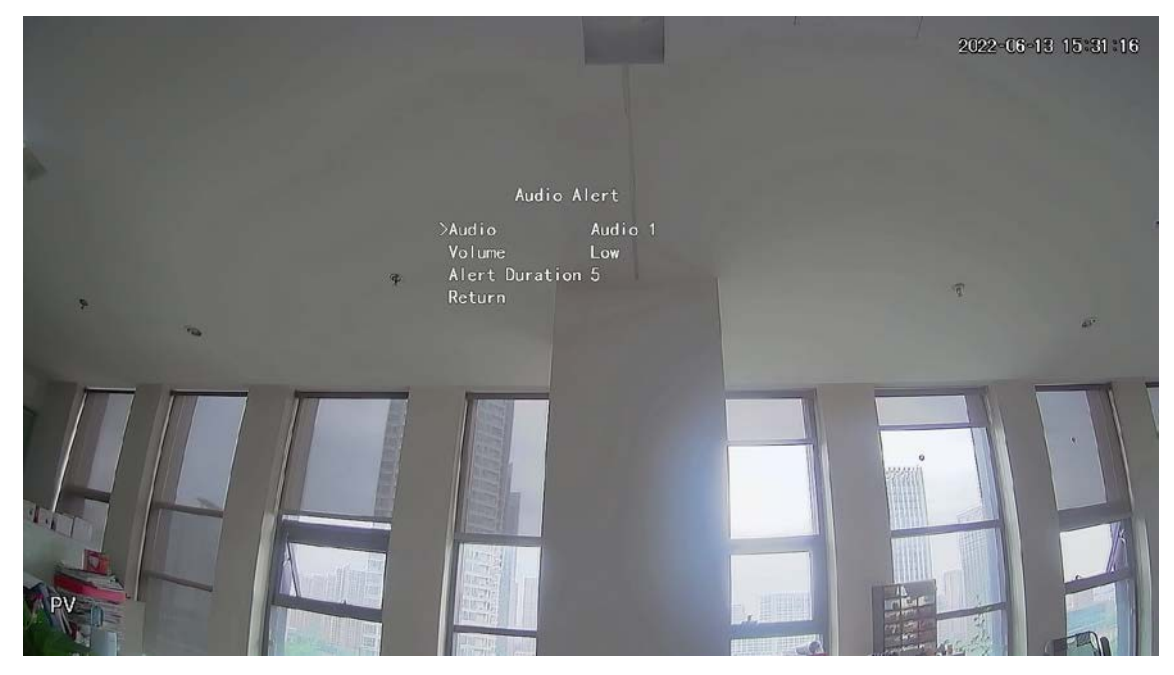

<u>Krok 4</u> Vyberte Hlavní nabídka > Upozornění a nastavte možnost

Krok 5 Upozornění na světlo na hodnotu ZAPNUTO. Nastavte

frekvenci záblesků a dobu trvání výstrahy.

 $\square$ 

Nejkratší doba trvání výstrahy je 5 s a nejdelší 60 s.

Obrázek 7-6 Světelná výstraha

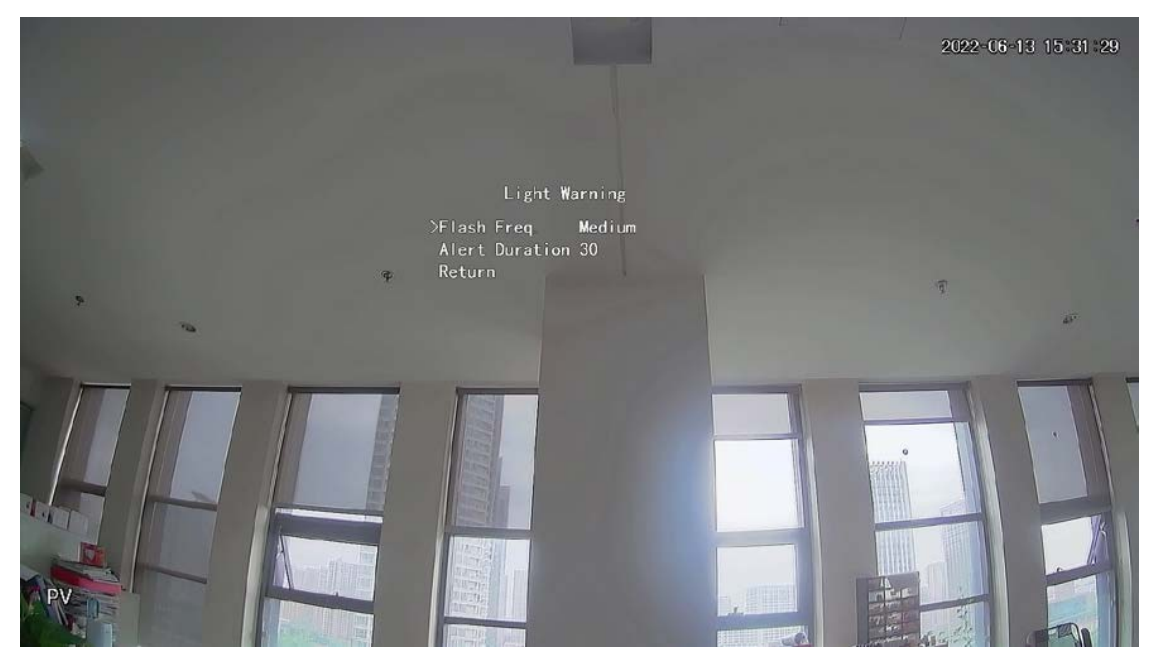

## 8 Konfigurace kamery brány

 $\square$ 

### Tato funkce je k dispozici u vybraných modelů.

Tato řada zařízení může sloužit jako brána pro připojení kompatibilních bezdrátových uzlových zařízení, včetně dveřních/okenních kontaktů, sirén a PIR detektorů, k zařízení XVR a vytvoření místní poplachové sítě. Jakmile je spuštěn jakýkoli poplach ze zařízení v síti, zařízení vysílá poplachový signál podle konfigurace.

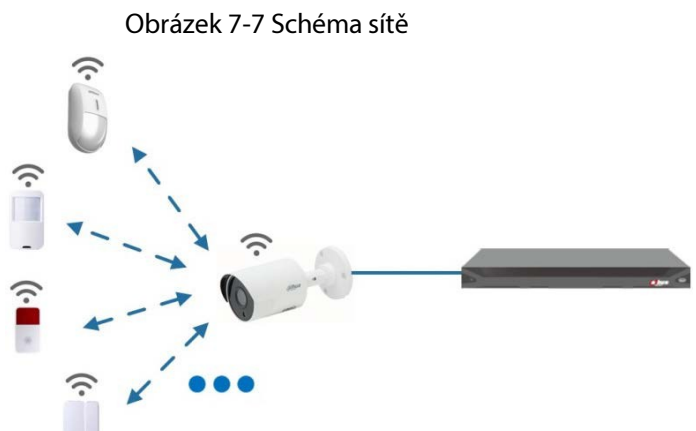

Připojte bezdrátová uzlová zařízení ke kameře XVR s bránou a poté nakonfigurujte parametry.

Podrobnější konfiguraci naleznete v uživatelské příručce zařízení XVR nebo uzlového zařízení.

## 8.1 Připojení uzlových zařízení v nabídce OSD

- Krok 1 V nabídce OSD (obrázek 3-7) vyberte možnost Pokročilé.
- <u>Krok 1</u> Nastavte možnost **Enroll** na **ON** a zařízení přejde do režimu párování. Ovládejte uzlové zařízení a vstupte do režimu párování podle příslušné příručky.
- <u>Krok 2</u> Po dokončení párování můžete zkontrolovat informace o připojeném zařízení na displeji. Rozhraní pro **párování senzorů.**

### 8.2 Připojení uzlových zařízení v systému XVR

- Krok 1 V hlavní nabídce zařízení XVR (obrázek 3-1) vyberte položky IoT > MANAGER >
- Krok 2 Sensor Pairing. Klepněte na tlačítko Add (Přidat).

| Add          |                |   |      |
|--------------|----------------|---|------|
| Access Type  | Camera Gateway | • |      |
| Add Way      | Pair           | • | Pair |
| Access Point | Chn2-Air       | • |      |
| Serial No.   |                |   |      |
| Name         |                |   |      |
| Туре         |                |   |      |
| Class        |                |   |      |
| Status       |                |   |      |
|              |                |   | Back |

Obrázek 8-1 Přidání párování snímačů (1)

- Krok 3 V seznamu Typ přístupu vyberte možnost Brána
- <u>Krok 4</u> fotoaparátu. Klikněte na tlačítko Pair (Spárovat) a zařízení přejde do režimu párování. Ovládejte uzlové zařízení a vstupte do režimu párování.

Obrázek 8-2 Přidání párování snímačů (2)

| Access Type  | Camera Gateway      | * |      |
|--------------|---------------------|---|------|
| Add Way      | Pair                | • | Pair |
| Access Point | Chn6-Air            |   |      |
| Serial No.   | 3J01837             |   |      |
| Name         | Chn6-Panic Button-1 |   |      |
| Туре         | Panic Button        |   |      |
| Class        | Alarm In            |   |      |
| Status       | Connected           |   |      |

#### <u>Krok 5</u>

#### Klikněte na tlačítko **Zpět**.

 $\square$ 

Kliknutím in položkuzměníte název zařízení; kliknutím na položkuodstraníte zařízení uzlu. Obrázek 8-3 Připojené zařízení

|                  |    | •           |      | en o o i npe   | Jene La     |        |         |          |        |           |            |    |
|------------------|----|-------------|------|----------------|-------------|--------|---------|----------|--------|-----------|------------|----|
| 🕥 ют             |    |             |      |                |             |        |         |          |        | LIVE      | <b>L</b> ( | •  |
| REALTIME DISPLAY | Se | nsor Pairin | g T  | emperature/Hu  | Wireless De | tector | Wirele  | ss Siren |        |           |            |    |
| SEARCH INFO      |    | Access Ty   | ре   | Camera Gateway | y =         | Chan   | nel     | All      |        |           |            |    |
| MANAGER          |    |             |      |                |             |        |         |          |        |           |            |    |
|                  |    | 1           | Edit | Delete         | Status      | Acces  | ss Type | Access   | Point  | Туре      |            |    |
|                  |    |             | r    | ÷              | •           | Camer  | ra Gat  | Chn2-A   | lirfly | Panic But | ton        | Cł |
|                  |    |             |      |                |             |        |         |          |        |           |            |    |
|                  |    |             |      |                |             |        |         |          |        |           |            |    |
|                  |    | 4           |      |                |             |        |         |          |        |           |            |    |
|                  |    |             |      |                |             |        |         |          |        |           |            |    |
|                  |    |             |      |                |             |        |         |          |        |           | Add        |    |

## 9 Instalace skříňové kamery

### Ш

- Zařízení není při dodání z výroby vybaveno objektivem a je třeba jej nainstalovat.
- Neodstraňujte elektrostatickou adsorpční fólii na povrchu průhledného krytu před dokončením instalace a ladění, aby nedošlo k poškození během instalace.
- Objektiv nainstalujte na zařízení včas po vybalení, abyste zabránili dlouhodobému vystavení modulu zařízení ve vlhkém prostředí.
- Montážní plocha musí být dostatečně silná, aby unesla alespoň trojnásobek hmotnosti zařízení.
- Pokud používáte objektiv s bajonetem C, nasaďte na fotoaparát adaptační kroužek C/CS.
- Následující obrázek instalace je pouze orientační.

### 9.1 Instalace objektivu

### 9.1.1 Instalace objektivu typu 1

- <u>Krok 1</u> Sejměte ochranný kryt ze zařízení. Zarovnejte objektiv do pozice objektivu na zařízení (pokud používáte objektiv s bajonetem C/CS, nainstalujte na zařízení adaptační kroužek C/CS).Otočením ve směru hodinových ručiček objektiv pevně zajistěte.
- <u>Krok 2</u> Zasuňte zásuvku kabelu objektivu do konektoru objektivu s automatickou clonou na bočním panelu zařízení. Pokud používáte objektiv s automatickou clonou, tento krok
   <u>Krok 3</u> přeskočte.
  - Upevněte šroub u zaostřovacího kroužku a poté otáčením proti směru hodinových ručiček
- <u>Krok 4</u> vysuňte zaostřovací kroužek a zaostřujte ručně, dokud nezískáte čistý obraz.
- <u>Krok 5</u> Po dokončení ostření pevně zafixujte šroub u ostřicího kroužku. Zaostřovací kroužek upevněte.

Obrázek 9-1 Instalace objektivu (1)

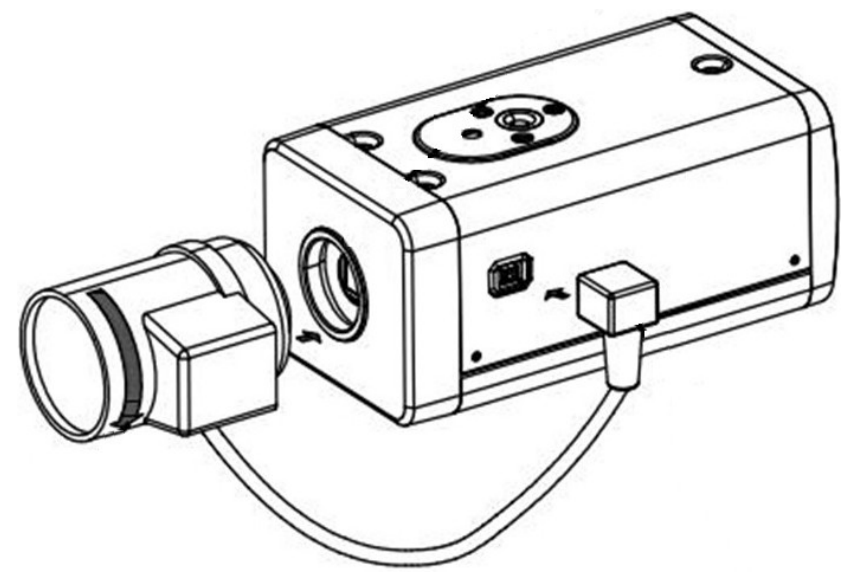

### 9.1.2 Instalace objektivu typu 2

#### Obrázek 9-2 Přední panel

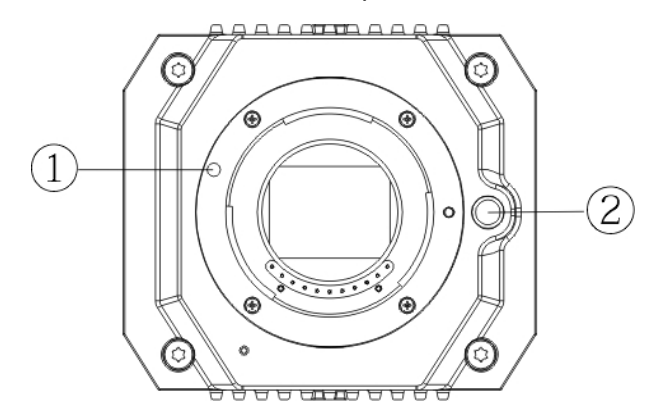

Tabulka 9-1 Součásti předního panelu

| Ne. | Název          | Ne. | Název                           |
|-----|----------------|-----|---------------------------------|
| 1   | Červená značka | 2   | Tlačítko pro demontáž objektivu |

<u>Krok 1</u> Sejměte ochranný kryt objektivu zařízení, zarovnejte červený znak objektivu s červeným znakem (1) na zařízení, otáčejte sponou ve směru hodinových ručiček, dokud se tlačítko pro demontáž objektivu (2) neodrazí nahoru, a poté objektiv nasaďte.

<u>Krok 2</u> Uvolněte šroub na zaostřovacím kroužku, otáčejte zaostřovacím kroužkem směrem ven a zaostřujte ručně, dokud nezískáte čistý obraz. Tento krok vynechejte, pokud používáte objektiv, který podporuje automatické ostření.

Obrázek 9-3 Instalace objektivu (2)

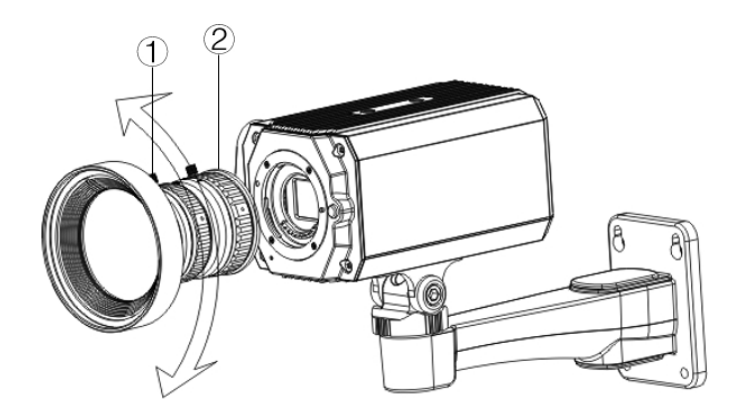

Tabulka 9-2 Součásti objektivu

| Ne. | Název | Ne. | Název               |  |  |  |
|-----|-------|-----|---------------------|--|--|--|
| 1   | Šroub | 2   | Zaostřovací kroužek |  |  |  |

<u>Krok 3</u> Po zaostření utáhněte šroub na zaostřovacím kroužku a upevněte zaostřovací kroužek.

Chcete-li objektiv demontovat, stiskněte tlačítko demontáže objektivu ②, otočte objektivem proti směru hodinových ručiček a uvolněte kbelík.

## 9.2 Instalace I/O portů

### 9.2.1 Připojovací kabel

- <u>Krok 1</u> Stiskněte a podržte miniaturní šroubovák a stiskněte tlačítko na drážce otvoru připojovaného kabelu.
- Krok 2 Vložte kabel do drážky otvoru. Uvolněte
- <u>Krok 3</u> šroubovák.

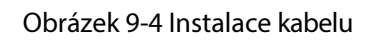

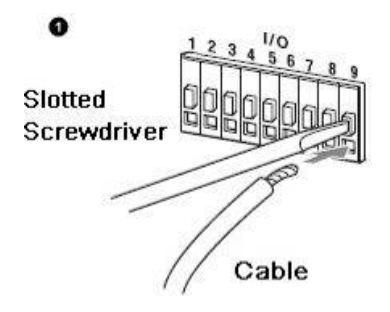

### 9.2.2 Odstranění kabelu

- <u>Krok 1</u> Pomocí miniaturního šroubováku stiskněte tlačítko na drážce otvoru připojovaného kabelu. Vytáhněte kabel z drážky otvoru. Uvolněte
- Krok 2 šroubovák.
- <u>Krok 3</u>

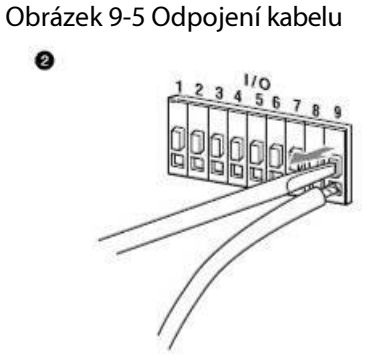

## 9.3 Instalace zařízení

### $\square$

Zařízení se dodává bez montážního držáku a šroubu. Je třeba je zakoupit samostatně.

#### Obrázek 9-6 Součásti zařízení

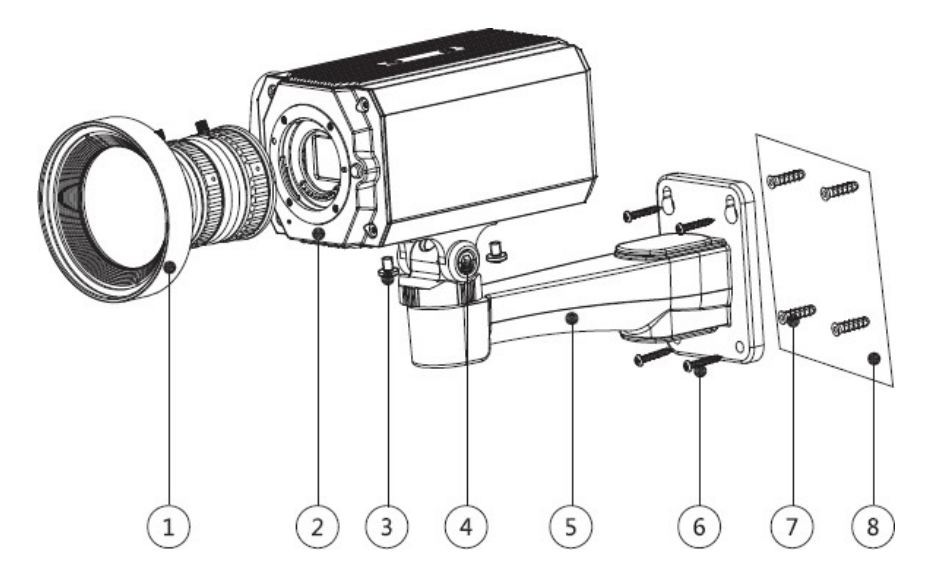

Tabulka 9-3 Součásti zařízení

| Ne. | Název                    | Ne. | Název             |
|-----|--------------------------|-----|-------------------|
| 1   | Objektiv                 | 5   | Montážní držák    |
| 2   | Přední panel             | 6   | Samořezný šroub   |
| 3   | Upevňovací šroub         | 7   | Rozšiřovací šroub |
| 4   | Nastavovací šroub držáku | 8   | Montážní plocha   |

Krok 1 Připevněte montážní držák (5) na montážní plochu (8).

- Na montážní ploše označte pozice montážních otvorů držáku <sup>(8)</sup>, na označených místech vyvrtejte čtyři otvory, d o montážních otvorů vložte čtyři rozpěrné šrouby (7) a utáhněte je.
- 2) Vyrovnejte čtyři otvory pro šrouby na spodní straně montážní konzoly (5) s rozpěrnými šrouby, vložte čtyři samořezné šrouby (6) a utáhněte je.
- Zařízení upevněte na montážní držák (5).

Zarovnejte pozice montážních otvorů na spodní straně krytu zařízení s pozicemi montážních otvorů na montážním držáku (5) a poté nainstalujte zařízení na montážní držák pomocí

Krok 3 upevňovacího šroubu ③.

Krok 2

Nastavení úhlu sledování kamery.

Pomocí klíče povolte nastavovací šroub ④, nastavte kameru na místo, které je třeba sledovat, a poté pomocí klíče utáhněte nastavovací šroub držáku ④, abyste zařízení upevnili.

Připojte kabel k zadnímu panelu zařízení.

Po instalaci zařízení a připojení kabelu můžete zobrazit monitorovací obraz prostřednictvím paměťového zařízení, například XVR.

## 10 Konfigurace kamery s rybím okem

Kamera s rybím okem (panoramatická kamera) má široký úhel sledování, ale její video je zkreslené. Funkce dewarp může poskytnout správné a živé video vhodné pro lidské oči. Funkce rybího oka by měla být nakonfigurována u XVR.

## 10.1 Dewarp rybího oka v živém rozhraní

- Krok 1 V kontextové nabídce XVR vyberte
- Krok 2 možnost Rybí oko. Nastavte Režim přizpůsobení rybího oka a Režim zobrazení.

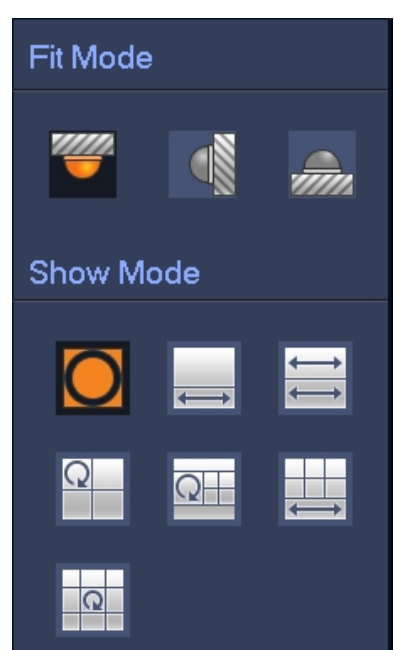

Obrázek 10-1 Nabídka Rybí oko

Tabulka 10-1 Parametry rybího oka

| Režim Fit         | Ikona        | Popis                                           |
|-------------------|--------------|-------------------------------------------------|
|                   | 0            | 360° panoramatické originální okno              |
|                   |              | 1 okno dewarp a 1 rozšířené okno panorama       |
|                   | ↓<br>↓       | 2 panoramatická rozšířená okna                  |
| Stropni montaz (  | Q            | 1 panoramatické okno 360° a 3 okna s dewarpem   |
|                   | Q            | 1 panoramatické okno 360° a 4 okna s dewarpem   |
| )                 |              | 4 dewarp okna a 1 rozšířené panoramatické okno  |
|                   | Q            | 1 360° panoramatické okno a 8 oken s dewarpem   |
|                   | $\mathbf{O}$ | 360° panoramatické originální okno              |
|                   | $\ge$        | Rozšířené okno Panorama                         |
| Nástěnný držák () | ×            | 1 panoramatické rozkládací okno a 3 dewarp okna |
|                   | $\boxtimes$  | 1 panoramatické rozkládací okno a 4 dewarp okna |
|                   | ×            | 1 panoramatické rozkládací okno a 8 dewarp oken |

 $\square$ 

- Režimy dewarpu se mohou pro různé režimy instalace lišit.
- U kanálu bez funkce Fisheye se zobrazí výzva, která připomíná, že funkce dewarp není podporována.
- Některé řady výrobků podporují 180° dewarp, který lze namontovat pouze na stěnu. Rozhodující je skutečný výrobek.

Obrázek 10-2 Režim zobrazení rybího oka

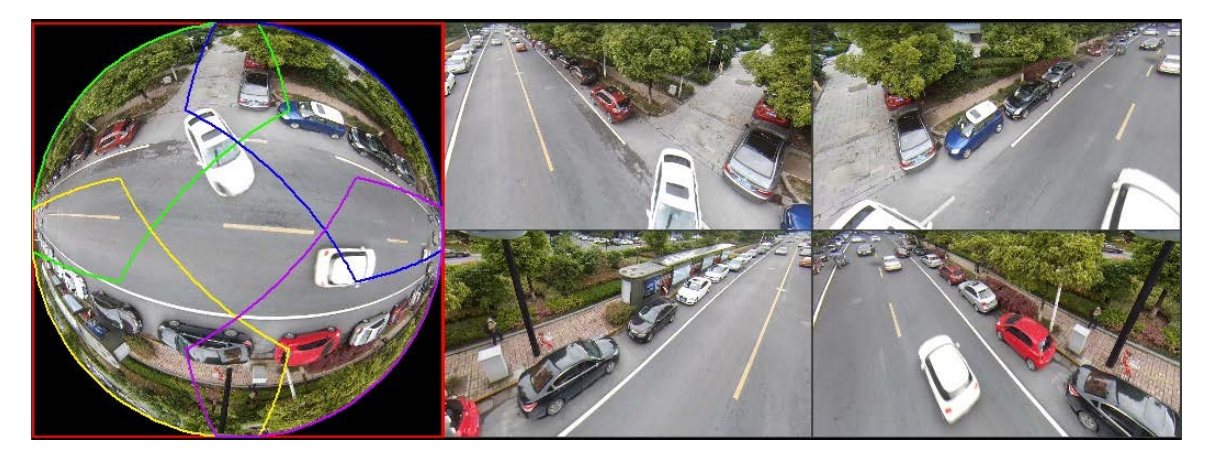

Pomocí myši můžete přetahovat barevné oblasti na levé původní obrazovce nebo obdélníkové obrazovky na pravé straně a měnit tak rozsahy sledování. (Není podporováno pro montáž na stěnu.)

## 10.2 Rozostření rybího oka během přehrávání

Při přehrávání nahraného videa s rybím okem můžete použít funkci dewarp k úpravě videa.

- Krok 1V hlavní nabídce XVR klikněte na položku **HLEDAT**.
- <u>Krok</u> 2Zvolte režim přehrávání 1 okna a odpovídající kanál rybího oka a poté klikněte na pro přehrávání.

Krok 3Klikněte pravým <u>tlačítkem myši na</u> a d r e s u **Q** a přejděte do rozhraní pro přehrávání dewarp.

## 11 ČASTO KLADENÉ DOTAZY

## 11.1 Napájení PoC

PoC XVR podporuje funkci PoC.

Kameru PoC lze rozdělit na kameru AT a kameru AF. Spotřeba energie kamery AT je nižší než 12 W a spotřeba energie kamery AF je nižší než 6 W.

Před použitím je třeba zkontrolovat maximální výkon PoC. Za předpokladu, že maximální výkon jednoho zařízení XVR je 48 W, lze k zařízení XVR připojit až 48/12=4 kamer AT a až 48/6=8 kamer AF.

Pokud je zařízení ve stavu napájení PoC, nepřipojujte mezi zařízení a PoC XVR nebo PoC transceiver žádné další zařízení, jako je UTC, Balun, optický transceiver, distributor a konvertor a podobně; jinak by mohlo dojít k popálení zařízení.

Napájení PoC je vysokonapěťové. Za normálního provozu zařízení nerozebírejte, jinak by mohlo dojít k ohrožení zařízení i uživatelů vysokým napětím.

## 11.2 Dálkové napájení

V mnoha případech naši klienti používají napájení na velké vzdálenosti a přenášejí stejnosměrné napětí 12 V do kamer umístěných na vzdálenost větší než 100 m. Takové napájení na velké vzdálenosti může způsobit problémy.

Otázka 1: Opakované restartování zařízení nebo dokonce selhání ICR.

Možné důvody: Dlouhý napájecí kabel vede k velkému poklesu napětí na napájecím kabelu zařízení a zapnutí IR světla v noci vede k dalšímu zvýšení poklesu napětí, což vede k restartu zařízení. Po restartování zařízení se ICR ve výchozím nastavení přepne do denního režimu. Podle posouzení okolního světla v noci bude zařízení pracovat v nočním režimu a poté se zapne infračervené světlo, což způsobí opětovné restartování zařízení z důvodu podpětí. ICR se tedy přepíná každé 2 sekundy, což má vliv na jeho životnost při spínání.

Otázka 2: Nelze restartovat zařízení v noci a při přepínání ICR dochází k černé obrazovce nebo restartu.

Možné důvody: Dlouhý napájecí kabel vede k velkému poklesu napětí na napájecím kabelu zařízení a zapnutí infračerveného světla v noci vede k dalšímu zvýšení poklesu napětí, což vede k restartu zařízení a černé obrazovce.

Řešení: Při stavbě, kdy je kamera umístěna daleko od zdroje napájení, je třeba použít samostatný zdroj napájení na velkou vzdálenost nebo zakoupit duální zdroj napájení -DP, který používá 24V střídavé napájení.

## 11.3 Centralizované napájení

Typickým problémem centralizovaného napájení je, že na obrazovce zařízení jsou zřetelné černé pruhy, které ruší zobrazení.

Princip centralizovaného napájení je následující:

Obrázek 11-1 Princip centralizovaného napájení

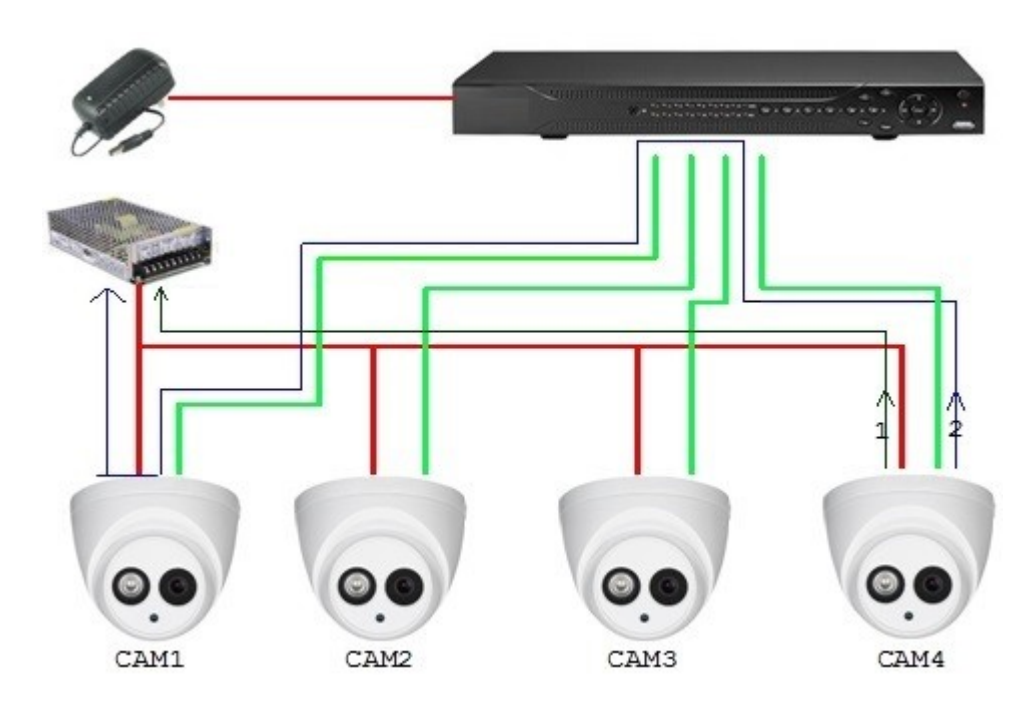

Existují dvě cesty pro výstup napájení CAM4, zpětná cesta 1 a zpětná cesta 2. Zpětná cesta 2 nejprve proudí do CAM1 a poté proudí do napájení z napájecí země CAM1. Tímto způsobem ovlivňuje reflow napájecí zem CAM4 video zem CAM1, což vede k rušivým pruhům na obrazovce. A CAM4 také ruší CAM2 a CAM3.

Stejně tak CAM1, CAM2 nebo CAM3 ovlivňuje kromě sebe i další kamery.

Hlavním důvodem rušení centralizovaného napájení je to, že napájecí zem kamery není izolovaná. Řešení tohoto problému: Použijte zařízení s duálním napájením s izolací napájecí země; vybavte zařízení s nízkým výkonem napájecími izolátory k zablokování zpětné cesty 2 zařízení s nízkým výkonem mohou také použít napájecí izolátory k zablokování zpětné cesty 2; použijte izolované napájecí zdroje pro každý kanál nebo napájejte zařízení samostatně, což jsou dvě doporučené metody.

## 11.4 Vodotěsná ochrana konektoru

Kamery HDCVI musí být dobře vodotěsné a chráněné. Po instalaci pevně omotejte konektor BNC a napájecí konektor izolovanou nebo vodotěsnou páskou, abyste zabránili působení vody a vnějších elektromotorických sil. Pokud je zařízení s kovovým krytem instalováno na kovové povrchy, jako jsou výtahy a autobusy, neměl by být kovový kryt v kontaktu s povrchem instalace, aby se zabránilo působení vody a vnějších elektromotorických sil.

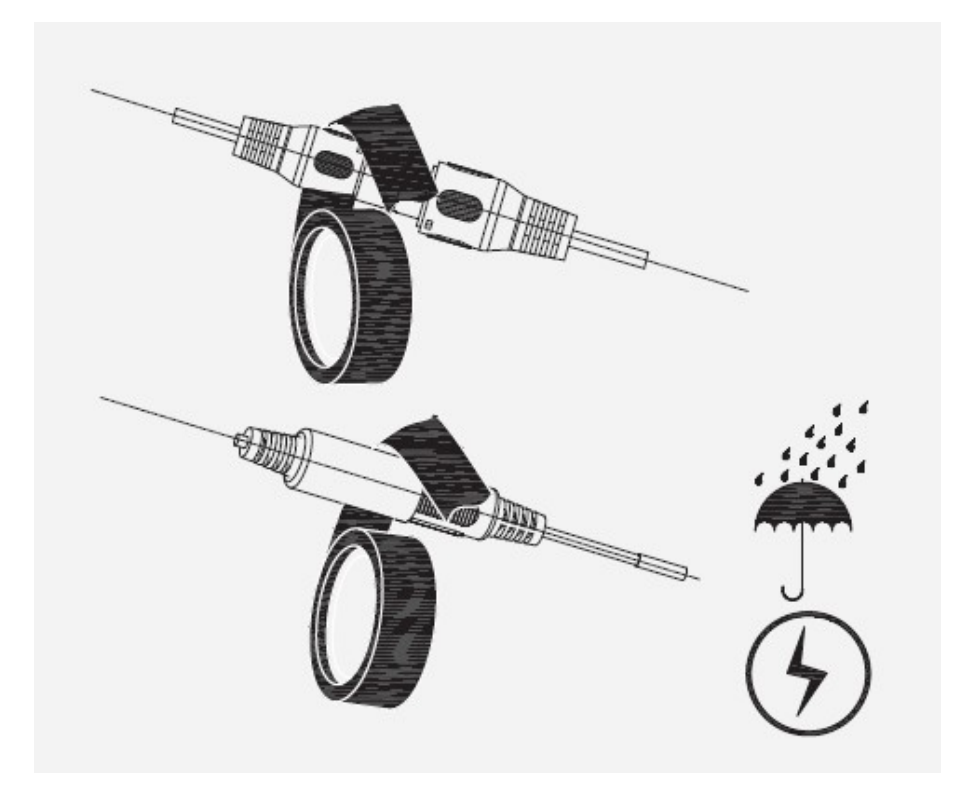

## Údržba

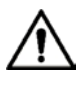

Pro zachování kvality obrazu a správné funkce přístroje si pečlivě přečtěte následující pokyny pro údržbu a důsledně je dodržujte.

### Demontáž a výměna vysoušedla

- Při demontáži zařízení pečlivě dodržujte pokyny uvedené v příručce, jinak by mohlo dojít k úniku vody nebo ke zhoršení kvality obrazu v důsledku neodborné demontáže.
- Pokud se na objektivu po vybalení objeví kondenzovaná mlha nebo pokud vysoušecí prostředek zezelená, kontaktujte prosím poprodejní servis a požádejte o výměnu vysoušecího prostředku. (Ne všechny modely jsou dodávány s vysoušedlem).

### Údržba objektivu a ochranné čočky

- Objektiv a ochranný kryt objektivu jsou pokryty antireflexní vrstvou, která by se mohla znečistit nebo poškodit a způsobit poškrábání objektivu nebo zamlžení obrazu při dotyku s prachem, mastnotou, otisky prstů a jinými podobnými látkami.
- Nedotýkejte se přímo obrazového snímače (CCD nebo CMOS). Prach a nečistoty lze odstranit pomocí ventilátoru nebo můžete objektiv jemně otřít měkkým hadříkem navlhčeným alkoholem.

### Údržba těla zařízení

- Tělo přístroje lze čistit měkkým suchým hadříkem, který lze po navlhčení jemným čisticím prostředkem použít i k odstranění odolných skvrn.
- Aby se zabránilo možnému poškození povlaku těla zařízení, které by mohlo způsobit snížení výkonu, nepoužívejte k čištění těla zařízení těkavá rozpouštědla, jako je alkohol, benzen, ředidlo apod., ani silné abrazivní čisticí prostředky.

## Dodatek 1 Doporučení týkající se kybernetické bezpečnosti

### Povinné akce, které je třeba provést pro základní zabezpečení sítě zařízení:

### 1. Používejte silná hesla

Při nastavování hesel se řiďte následujícími pokyny:

- Délka by neměla být menší než 8 znaků;
- Zahrňte alespoň dva typy znaků; typy znaků zahrnují velká a malá písmena, číslice a symboly;
- Neobsahujte název účtu nebo název účtu v opačném pořadí;
- Nepoužívejte souvislé znaky, jako je 123, abc atd.;
- Nepoužívejte překrývající se znaky, například 111, aaa atd.;

### 2. Včasná aktualizace firmwaru a klientského softwaru

- V souladu se standardními postupy v technickém průmyslu doporučujeme udržovat firmware vašeho zařízení (například NVR, DVR, IP kamery atd.) aktualizovaný, abyste zajistili, že systém bude vybaven nejnovějšími bezpečnostními záplatami a opravami. Pokud je zařízení připojeno k veřejné síti, doporučujeme povolit funkci "automatické kontroly aktualizací", abyste získali včasné informace o aktualizacích firmwaru vydaných výrobcem.
- Doporučujeme stáhnout a používat nejnovější verzi klientského softwaru.

### Doporučení "Nice to have" pro zlepšení zabezpečení sítě zařízení:

### 1. Fyzická ochrana

Doporučujeme provést fyzickou ochranu zařízení, zejména úložných zařízení. Například umístěte zařízení do speciální počítačové místnosti a skříně a zaveďte dobře provedené řízení přístupu a správu klíčů, abyste zabránili neoprávněným osobám provádět fyzické kontakty, jako je poškození hardwaru, neoprávněné připojení vyměnitelného zařízení (například USB flash disku, sériového portu) atd.

#### 2. Pravidelná změna hesel

Doporučujeme pravidelně měnit hesla, abyste snížili riziko jejich uhodnutí nebo prolomení.

### 3. Včasné nastavení a aktualizace informací o resetování hesel

Zařízení podporuje funkci resetování hesla. Včas nastavte související informace pro obnovení hesla, včetně poštovní schránky koncového uživatele a otázek pro ochranu hesla. Pokud se informace změní, včas je upravte. Při nastavování otázek pro ochranu hesla se doporučuje nepoužívat ty, které lze snadno uhodnout.

#### 4. Povolení zámku účtu

Funkce uzamčení účtu je ve výchozím nastavení povolena a doporučujeme ji ponechat zapnutou, aby byla zaručena bezpečnost účtu. Pokud se útočník několikrát pokusí přihlásit pod nesprávným heslem, příslušný účet a zdrojová IP adresa budou uzamčeny.

#### 5. Změna výchozích portů HTTP a dalších služeb

Doporučujeme změnit výchozí porty HTTP a dalších služeb na libovolnou sadu čísel v rozmezí 1024~65535, čímž se sníží riziko, že by cizí osoby mohly odhadnout, které porty používáte.

### 6. Povolení protokolu HTTPS

Doporučujeme vám povolit protokol HTTPS, abyste mohli navštívit webovou službu prostřednictvím zabezpečeného komunikačního kanálu.

### 7. Vazba na adresu MAC

Doporučujeme svázat IP a MAC adresu brány se zařízením, čímž se sníží riziko podvržení protokolu ARP.

### 8. Přiměřené přidělování účtů a oprávnění

V souladu s obchodními požadavky a požadavky vedení přidejte uživatele a přiřaďte jim minimální sadu oprávnění.

#### 9. Zakázání nepotřebných služeb a výběr zabezpečených režimů

Pokud to není nutné, doporučujeme vypnout některé služby, jako jsou SNMP, SMTP, UPnP atd., aby se snížila rizika.

V případě potřeby se důrazně doporučuje používat bezpečné režimy, mimo jiné následující služby:

- SNMP: Vyberte SNMP v3 a nastavte silná šifrovací hesla a ověřovací hesla.
- SMTP: Pro přístup k serveru poštovních schránek zvolte TLS.
- FTP: Vyberte SFTP a nastavte silná hesla.
- Hotspot AP: Zvolte režim šifrování WPA2-PSK a nastavte silná hesla.

### 10. Šifrovaný přenos zvuku a videa

Pokud je obsah vašich audio a video dat velmi důležitý nebo citlivý, doporučujeme použít funkci šifrovaného přenosu, abyste snížili riziko odcizení audio a video dat během přenosu.

Připomínáme, že šifrovaný přenos způsobí určitou ztrátu účinnosti přenosu.

### 11. Zabezpečený audit

- Kontrola online uživatelů: Doporučujeme pravidelně kontrolovat online uživatele, zda není zařízení přihlášeno bez oprávnění.
- Zkontrolujte protokol zařízení: Při prohlížení protokolů můžete zjistit IP adresy, které byly použity k přihlášení k zařízení, a jejich klíčové operace.

### 12. Síťový protokol

Vzhledem k omezené kapacitě paměti zařízení je uložený protokol omezen. Pokud potřebujete protokol ukládat delší dobu, doporučujeme povolit funkci síťového protokolu, abyste zajistili synchronizaci kritických protokolů se síťovým serverem pro sledování.

### 13. Vytvoření bezpečného síťového prostředí

Pro lepší zajištění bezpečnosti zařízení a snížení potenciálních kybernetických rizik doporučujeme:

- Vypněte funkci mapování portů směrovače, abyste zabránili přímému přístupu k intranetovým zařízením z vnější sítě.
- Síť by měla být rozdělena a izolována podle aktuálních potřeb sítě. Pokud mezi dvěma dílčími sítěmi nejsou žádné požadavky na komunikaci, doporučuje se k rozdělení sítě použít VLAN, síť GAP a další technologie, aby se dosáhlo efektu izolace sítě.
- Zavedení systému ověřování přístupu 802.1x pro snížení rizika neoprávněného přístupu do soukromých sítí.
- Povolte funkci filtrování IP/MAC adres pro omezení rozsahu hostitelů, kterým je povolen přístup k zařízení.